# Guía de llenado

# Declaración Anual de personas físicas

Régimen Simplificado de Confianza

Abril 2025

#Declara2024

Personas

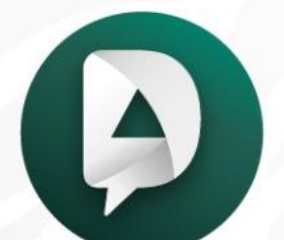

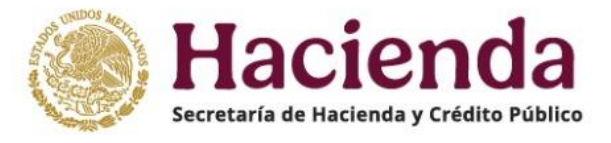

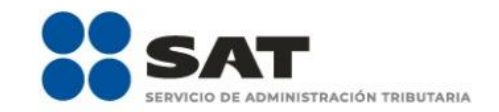

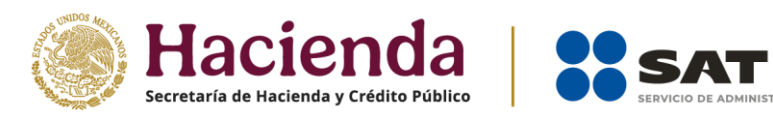

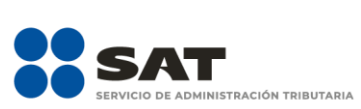

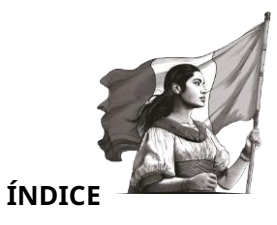

| I.   | Objetivo |                                                           |
|------|----------|-----------------------------------------------------------|
| II.  | Acceso   | al sistema3                                               |
|      | a) Acce  | eso con Contraseña5                                       |
|      | b) Acce  | eso con e.firma5                                          |
| III. | Preser   | itación de la declaración6                                |
|      | A. N     | /Ienú principal de la declaración7                        |
|      | 1. Ing   | resos                                                     |
|      | I.       | Información sobre situación fiscal9                       |
|      | II.      | Datos iniciales9                                          |
|      | III.     | Ingresos10                                                |
|      | IV.      | Resultado23                                               |
|      | ۷.       | Pagos mensuales                                           |
|      | VI.      | Retenciones de ISR26                                      |
|      | 2. Dete  | erminación                                                |
|      | a) Dete  | erminación del ISR28                                      |
|      | b) Date  | os informativos de nómina35                               |
|      | c) Dato  | os informativos                                           |
|      | 3. Page  | o                                                         |
|      | i        | a) Determinación pago40                                   |
|      |          | • A cargo                                                 |
|      |          | • Total de contribuciones41                               |
|      |          | • ¿Desea aplicar alguna compensación o estímulo fiscal?41 |
|      |          | • Cantidad a cargo44                                      |
|      |          | • Cantidad a pagar45                                      |
|      | IV.      | Vista previa y envío de la declaración45                  |
|      | V.       | Acuse de la declaración45                                 |
|      | VI.      | Documentos relacionados48                                 |

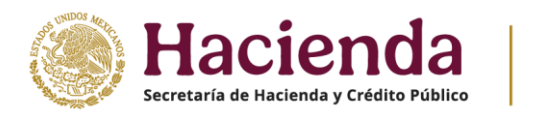

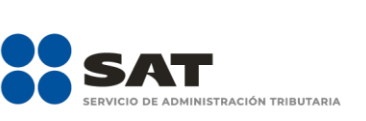

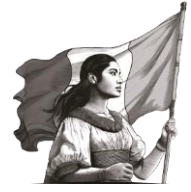

# I. Objetivo

Para facilitar el cumplimiento de las obligaciones fiscales, se pone a disposición de las personas la guía de llenado de la declaración anual para 2024 del Régimen Simplificado de Confianza, con la finalidad de simplificar el cumplimiento de pago del ISR del ejercicio, cuya información se precarga de los pagos mensuales efectuados a cuenta del impuesto anual.

#### II. Acceso al sistema

Ingresa al Portal del SAT en <u>sat.gob.mx</u> y da clic en **Trámites y servicios**.

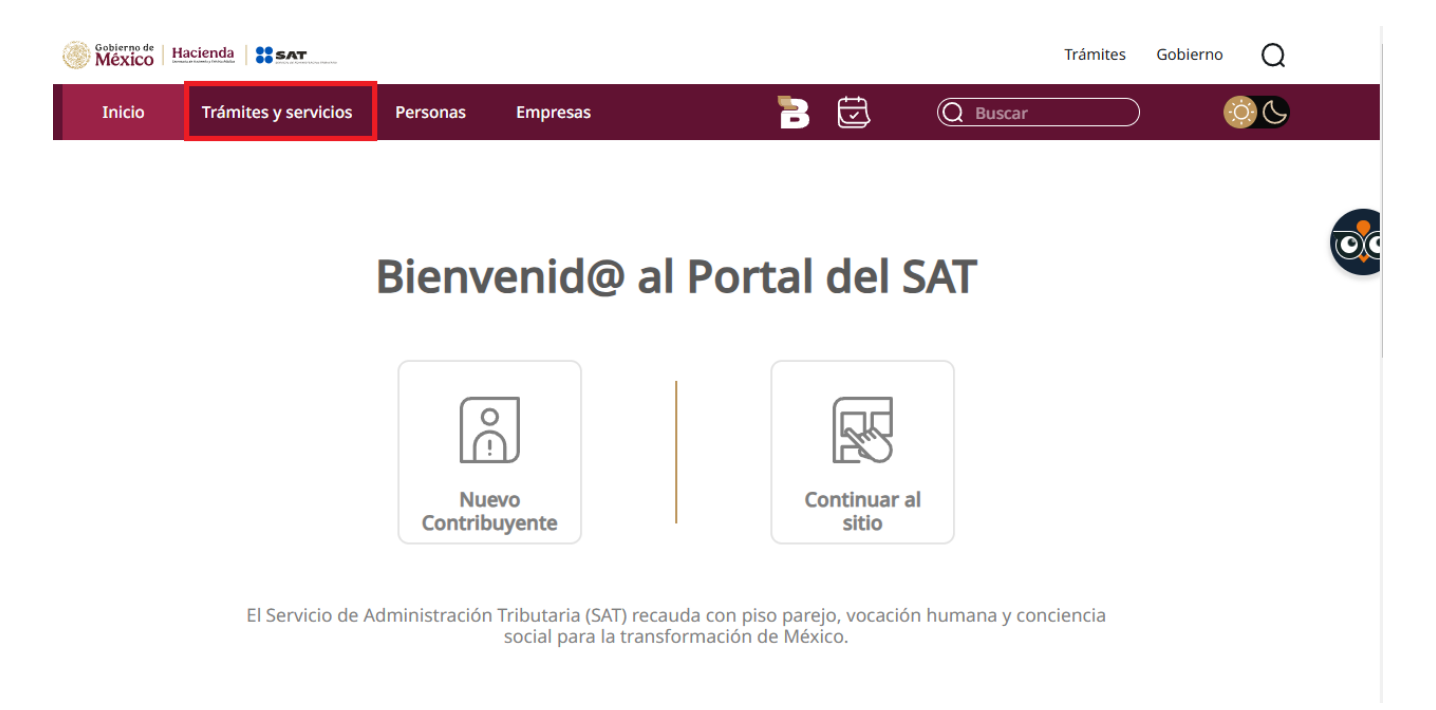

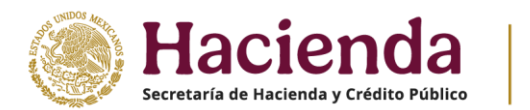

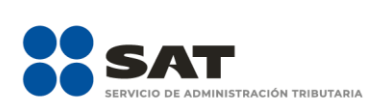

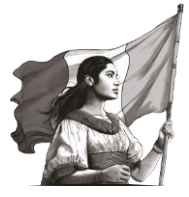

# Dentro del apartado **Trámites y Servicios**, da clic en **Declaraciones para personas**.

# Trámites y servicios

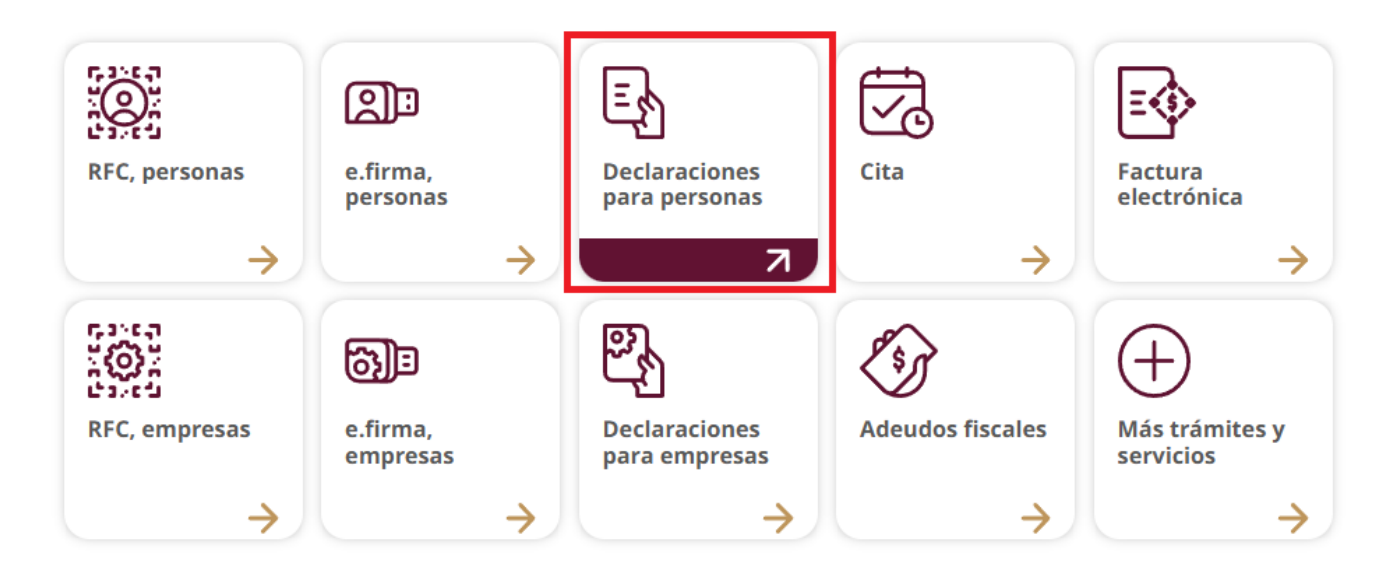

Selecciona la opción **Anual** y da clic en el ícono **Ingresa al servicio.** 

# Inicia el trámite

| Provisionales<br>y definitivas | Declaraciones<br>de<br>plataformas<br>tecnológicas            | Anual                                                                    | Informativas                    | Visores     | Derechos,<br>productos y<br>aprovechamientos<br>(DPA) | Devolucion<br>compensacio |
|--------------------------------|---------------------------------------------------------------|--------------------------------------------------------------------------|---------------------------------|-------------|-------------------------------------------------------|---------------------------|
| En línea                       | Requisitos     Contr     Pasos a se     1. Ingre     2. Selec | :<br>aseña o e.fi<br>guir:<br>sa al <b>servic</b><br>ciona el tipo<br>ta | rma<br>io 🖸<br>o de declaración | a presentar | y llena los datos qu                                  | e te                      |

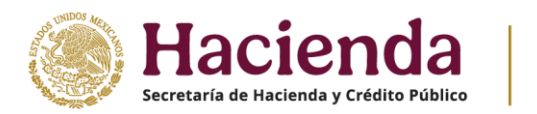

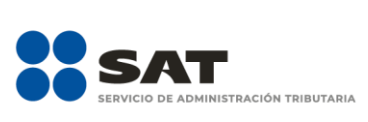

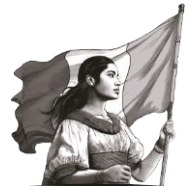

# a) Acceso con Contraseña

Para ingresar con Contraseña, captura el **Registro Federal del Contribuyente (RFC)**, Contraseña, captcha y da clic en **Enviar**.

| GOBJERNO I<br>MÉXIC | ис<br>О        | Trámites | Gobierno | ٩ |
|---------------------|----------------|----------|----------|---|
| Acceso              | por contraseña |          |          |   |
| Г                   | RFC: RFC       |          |          |   |

| Contraseña: 😧     | Contraseña                     |         |        |
|-------------------|--------------------------------|---------|--------|
| e.firma portable: | Clave dinámica                 |         |        |
| Captcha:          |                                |         |        |
|                   | Escriba la palabra del captcha |         |        |
|                   |                                | e.firma | Enviar |
|                   |                                |         |        |

# b) Acceso con e.firma

Para ingresar con e.firma carga el **certificado (.cer)**, la **clave privada (.key)**, captura la contraseña de la **clave privada** y da clic en **Enviar**.

| Certificado (.cer):            |        |        |
|--------------------------------|--------|--------|
| Ubicación del certificado      |        | Buscar |
| Clave privada (.key):          |        |        |
| Ubicación de la llave privada  |        | Buscar |
| Contraseña de clave privada: 😧 |        |        |
| Contrasena                     |        |        |
| RFC:                           |        |        |
| RFC                            |        |        |
| Cont                           | raseña | Enviar |

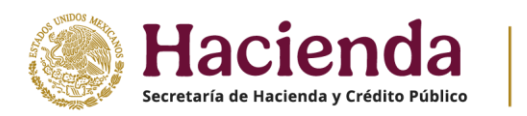

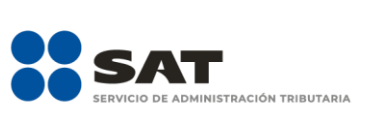

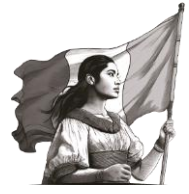

# III. Presentación de la declaración

Al ingresar al aplicativo se visualiza un mensaje relacionado con la importancia de habilitar tu Buzón Tributario.

| Habilita tu Buzón Tributario.                                                                                                    | ×                                                                                    |
|----------------------------------------------------------------------------------------------------|--------------------------------------------------------------------------------------|
| Recuerda que es tu obligación tener <b>habilitados y actualizados</b> lo<br>mecanismos de comunicación en Buzón Tributario: correo electrón<br>hasta cinco) y un número de teléfono celular. En caso de que te falt<br>de los dos mecanismos, hazlo a la brevedad, evita ser sancionado o<br>legislación fiscal aplicable. En caso de no habilitar tu Buzón podrás<br>desde \$3,850.00.<br>Para mayor información da clic aquí | s dos<br>ico (pueden ser<br>e registrar alguno<br>de acuerdo con la<br>s ser multado |
|                                                                                                    | Aceptar                                                                              |

Da clic en **Aceptar** para cerrar el mensaje. Posteriormente, se visualiza el siguiente menú:

- Presentar declaración
- Consultar declaración
- Impresión de acuse
- Declaraciones pagadas

Presentar declaración Consultar declaración Impresión de acuse Declaraciones pagadas

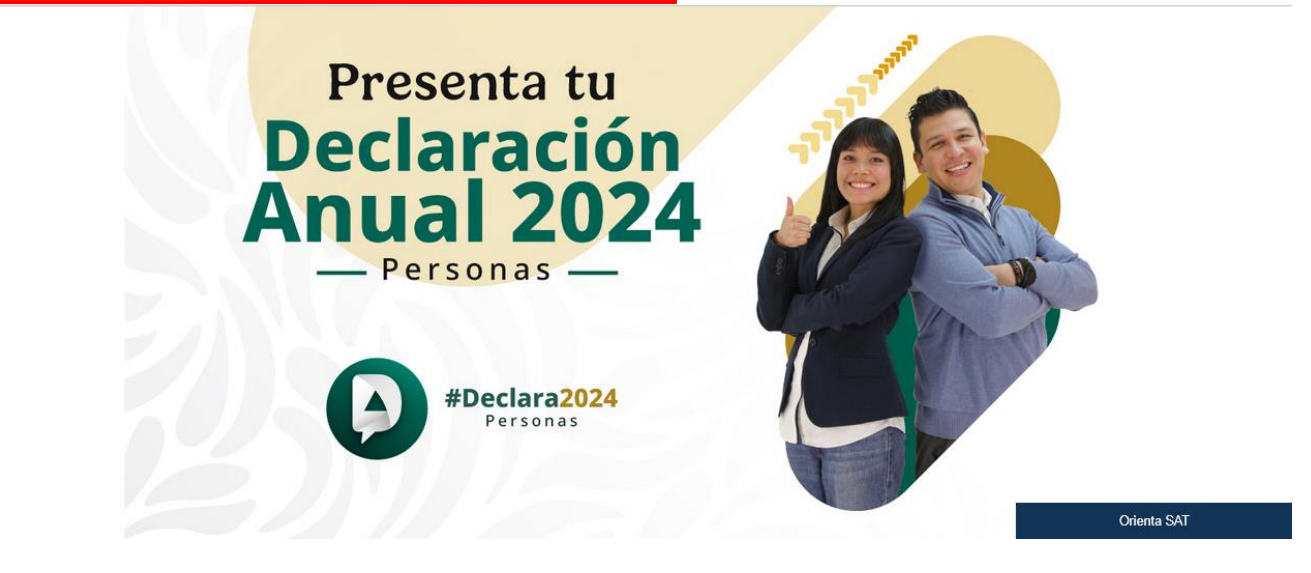

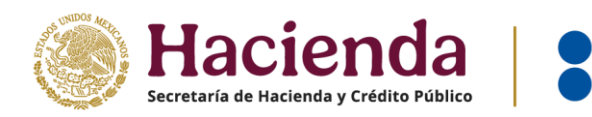

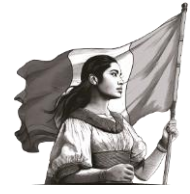

# A. Menú principal de la declaración

Si eliges la primera opción, te muestra el "Perfil del contribuyente", en el que debes elegir el "Ejercicio", "Tipo de declaración" y "Periodo" a que corresponde la presentación y, en su caso, el pago, selecciona el ícono correspondiente al Régimen Simplificado de Confianza y finalmente, da clic en "Siguiente":

MINISTRACIÓN TRIBUTARIA

| Versión 5.9.8 - 28/03/2025 |                                                  | Declaración Anual                                    |                                                                                             |           |
|----------------------------|--------------------------------------------------|------------------------------------------------------|---------------------------------------------------------------------------------------------|-----------|
|                            |                                                  |                                                      | Inicio   Cerra                                                                              | ar Sesión |
|                            | Perfil del contribuyente                         |                                                      |                                                                                             |           |
|                            | Declaración                                      |                                                      |                                                                                             |           |
|                            | Ejercicio<br>2024 v                              | Tipo de declaración<br>Normal v                      | Periodo<br>Del Ejercicio v                                                                  |           |
|                            | Ingresos a declarar                              |                                                      |                                                                                             |           |
|                            | Sueldos, salarios y asimilados                   | 1 Intereses                                          | Sólo datos informativos                                                                     |           |
|                            | G Arrendamiento                                  | S Premios                                            | Actividades empresariales y servicios                                                       |           |
|                            | Enajenación de bienes                            | Dividendos                                           | profesionales                                                                               |           |
|                            | Adquisición de bienes                            | Demás ingresos                                       | Actividad empresarial y servicios<br>profesionales (Honorarios)<br>Plataformas tecnológicas |           |
|                            | ¿Obtuviste ingresos y pagaste impu               | estos en el extranjero o tienes impuesto pendiente d | e acreditar?                                                                                |           |
|                            | Selecciona 🗸                                     |                                                      |                                                                                             |           |
|                            | ¿Estás obligado a presentar la infor<br>del CFF? | mación sobre tu situación fiscal (ISSIF) en términos | del Art. 32-H                                                                               |           |
|                            | Selecciona v                                     |                                                      |                                                                                             |           |
|                            |                                                  |                                                      |                                                                                             |           |
|                            | Enajenación de acciones en bolsa de va           | alores                                               |                                                                                             |           |
|                            | Régimen Simplificado de Confianza                |                                                      |                                                                                             |           |
|                            |                                                  |                                                      | Siguiente                                                                                   |           |

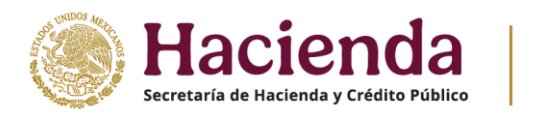

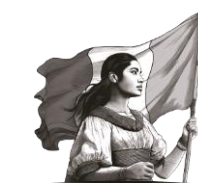

A continuación, se visualiza una ventana en la que se indican las fechas de corte de la información precargada. Espera a que se cargue la información necesaria y da clic en **Aceptar**.

ISTRACIÓN TRIBUTARIA

Para la precarga de tu declaración anual, el Servicio de Administración Tributaria cuenta con la siguiente información: Pagos provisionales y entero de retenciones con fecha de corte: 25/03/2025 · Precarga de la declaración anual inmediata anterior. N/A • Precarga de intereses y dividendos con fecha de corte: 27/01/2025

- CFDI'S de nómina (patrón y trabajador) con fecha de corte: 31/01/2025
- CFDI'S de deducciones personales con fecha de corte: N/A
- CFDI'S de tipo ingreso y egreso con fecha de corte: N/A

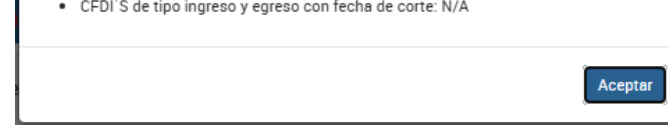

La declaración se integra de los siguientes apartados:

1.Ingresos 2.Determinación

3.Pago

| Ejercicio: 2024<br>Tipo de declaración: Norr<br>Periodo: Del Ejercicio | mal           | Declaración Anual | Venc | miento: 30/04/2025<br>nicio   Cerrar Sesión |
|------------------------------------------------------------------------|---------------|-------------------|------|---------------------------------------------|
|                                                                        | Ingresos (23) | Determinación 5   | Pago |                                             |

#### 1. Ingresos

En la sección **Ingresos** se muestran las siguientes secciones:

- I. Información sobre situación fiscal
- **II**. Datos iniciales
- III. Ingresos
- IV. Resultado
- V. Pagos mensuales
- VI. Retenciones de ISR

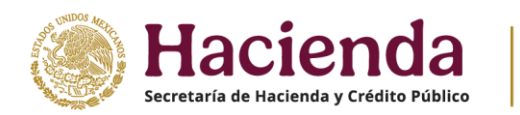

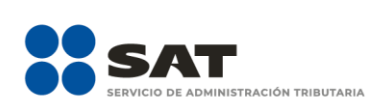

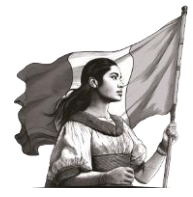

| Régimen Simplificado de Confianza  |
|------------------------------------|
| Información sobre situación fiscal |
| • Datos iniciales                  |
| O Ingresos                         |
| Resultado                          |
| Pagos mensuales                    |
| Retenciones de ISR                 |
|                                    |

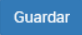

#### I. Información sobre situación fiscal

Responde la pregunta ¿Estás obligado a presentar la información sobre tu situación fiscal (ISSIF) en térmminos del Art. 32-H del CFF?, cuando respondes **Sí**, debes agregar el archivo ISSIF, al seleccionar botón **Examinar**.

| Régimen Simplificado de                                               | Confianza 🔞                                                                 |                                      |            |
|-----------------------------------------------------------------------|-----------------------------------------------------------------------------|--------------------------------------|------------|
| Información sobre situación fis                                       | cal 🕦                                                                       |                                      |            |
| ¿Estás obligado a presentar la<br>situación fiscal (ISSIF) en térm    | información sobre tu<br>inos del Art. 32-H del CFF?                         | Sí                                   | ~          |
| A efecto de presentar la informac<br>archivo generado desde la aplica | ión sobre tu situación fiscal como parte de la "dec<br>ción ISSIF (32H-CFF) | laración anual", deberás adjuntar el |            |
| Adjuntar ISSIF                                                        |                                                                             |                                      |            |
| Ningún archivo agregado                                               |                                                                             |                                      | Examinar ! |
| # Nombre archivo                                                      |                                                                             | Tamaño                               | Eliminar   |

#### II. Datos iniciales

Responde la pregunta **¿Los ingresos fueron obtenidos a través de copropiedad?**, se habilitan los campos para acumular la parte proporcional de los ingresos de acuerdo con el porcentaje de copropiedad del integrante.

| Ingresos (8)                                            | Determinación 6 | Pago                  |
|---------------------------------------------------------|-----------------|-----------------------|
| Régimen Simplificado de Confianza 🛛 🔞                   |                 |                       |
| Información sobre situación fiscal                      |                 |                       |
| Datos iniciales 1                                       |                 |                       |
| ¿Los ingresos fueron obtenidos a través de copropiedad? | Selecciona      | <ul> <li>↓</li> </ul> |
|                                                         | Selecciona      |                       |
| O Ingresos (2)                                          | No              |                       |

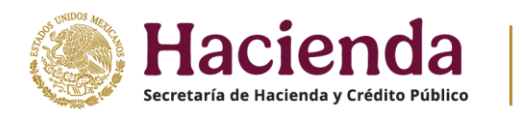

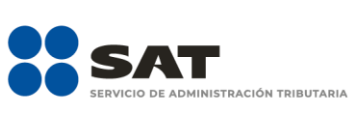

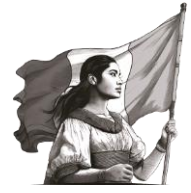

### III. Ingresos

En esta sección se visualizan los siguientes campos:

- Total de ingresos efectivamente cobrados.
- Descuentos, devoluciones y bonificaciones.
- Ingresos a disminuir.
- Ingresos adicionales.
- Total de ingresos percibidos por la actividad.
- Ingresos gravados.

Si realizas **actividades agrícolas, ganaderas, silvícolas y pesqueras**, adicionalmente se muestran los campos:

- Ingresos por actividades agrícolas, ganaderas, silvícolas o pesqueras.
- Ingresos exentos por actividades agrícolas, ganaderas, silvícolas o pesqueras.
- Ingresos por servicios profesionales y por el uso o goce temporal de bienes.
- Ingresos por enajenación de activos fijos y terrenos de su propiedad afectos a su actividad.
- Total de ingresos efectivamente cobrados

En el campo Total de ingresos efectivamente cobrados, da clic en el botón Detalle.

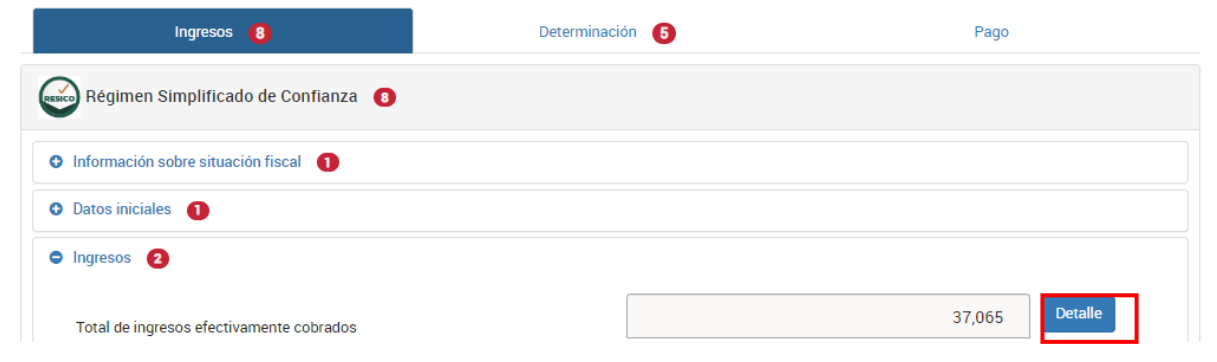

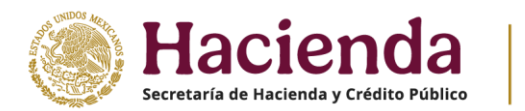

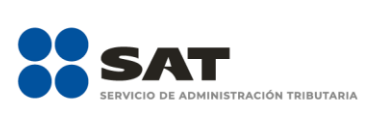

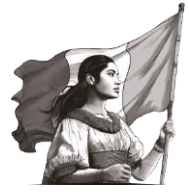

Se muestra el total de ingresos obtenidos conforme a los pagos mensuales precargados por periodo. Al finalizar la revisión, da clic en **Cerrar**.

|            |                    |                             | Declaraciones vigentes |                       |
|------------|--------------------|-----------------------------|------------------------|-----------------------|
| Mes        | Ingresos obtenidos | Estatus                     | No. de operación       | Fecha de presentación |
| Enero      | 14,578             | Presentada con pago en cero | 250830000017           | 11/03/2025            |
| Febrero    | 37,743             | Presentada con pago en cero | 250390000014           | 11/03/2025            |
| Marzo      | 13,988             | Presentada con pago en cero | 25060000007            | 11/03/2025            |
| Abril      | 25,233             | Presentada Pagada           | 25090000076            | 11/03/2025            |
| Мауо       | 13,160             | Presentada con pago en cero | 25003000006            | 11/03/2025            |
| Junio      | 11,842             | Presentada con pago en cero | 25090000077            | 11/03/2025            |
| Julio      | 0                  | Presentada con pago en cero | 250330000054           | 11/03/2025            |
| Agosto     | 0                  | Presentada con pago en cero | 250540000012           | 11/03/2025            |
| Septiembre | 12,610             | Presentada con pago en cero | 250420000053           | 11/03/2025            |
| Octubre    | 0                  | Presentada con pago en cero | 250380000078           | 11/03/2025            |
| Noviembre  | 0                  | Presentada con pago en cero | 250380000079           | 11/03/2025            |
| Diciembre  | 23,470             | Presentada con pago en cero | 250920000010           | 11/03/2025            |
| Total      | 152,624            |                             |                        |                       |

• Descuentos, devoluciones y bonificaciones

En el campo **Descuentos, devoluciones y bonificaciones,** da clic en **Detalle**.

| Régimen Simplificado de Confianza 🛛 🔞     |     |        |         |
|-------------------------------------------|-----|--------|---------|
| • Información sobre situación fiscal 1    |     |        |         |
| • Datos iniciales 1                       |     |        |         |
| ● Ingresos 2                              |     |        |         |
| Total de ingresos efectivamente cobrados  |     | 37,065 | Detalle |
| Descuentos, devoluciones y bonificaciones | (-) | 11,600 | Detalle |

Se muestra el total de descuentos, devoluciones y bonificaciones obtenidos conforme a los pagos mensuales precargados por periodo. Da clic en **Cerrar**.

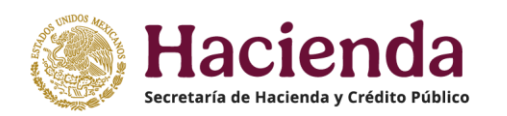

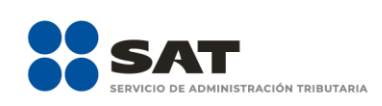

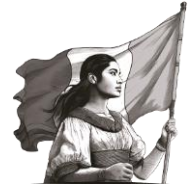

|            |                                                          |                                | Declaraciones vigentes             |                                         |
|------------|----------------------------------------------------------|--------------------------------|------------------------------------|-----------------------------------------|
| Mes        | Descuentos, devoluciones y<br>bonificaciones del periodo | Estatus de la declaración      | No. de operación de la declaración | Fecha de presentación de la declaración |
| Enero      | 4,800                                                    | Presentada con pago<br>en cero | 250830000017                       | 11/03/2025                              |
| ebrero     | 0                                                        | Presentada con pago<br>en cero | 250390000014                       | 11/03/2025                              |
| Marzo      | 2,400                                                    | Presentada con pago<br>en cero | 25060000007                        | 11/03/2025                              |
| Abril      | 0                                                        | Presentada Pagada              | 25090000076                        | 11/03/2025                              |
| Иауо       | 0                                                        | Presentada con pago<br>en cero | 25003000006                        | 11/03/2025                              |
| Junio      | 0                                                        | Presentada con pago<br>en cero | 25090000077                        | 11/03/2025                              |
| Julio      | 0                                                        | Presentada con pago<br>en cero | 250330000054                       | 11/03/2025                              |
| Agosto     | 0                                                        | Presentada con pago<br>en cero | 250540000012                       | 11/03/2025                              |
| Septiembre | 1,900                                                    | Presentada con pago<br>en cero | 250420000053                       | 11/03/2025                              |
| Octubre    | 0                                                        | Presentada con pago<br>en cero | 250380000078                       | 11/03/2025                              |
| loviembre  | 0                                                        | Presentada con pago<br>en cero | 250380000079                       | 11/03/2025                              |
| Diciembre  | 1,900                                                    | Presentada con pago<br>en cero | 250920000010                       | 11/03/2025                              |
| otal       | 11,000                                                   |                                |                                    |                                         |
| ? Total de | descuentos, devoluciones y bonifica                      | aciones (=)                    |                                    | 11,000                                  |

Cuando respondes Sí a la pregunta ¿Los ingresos fueron obtenidos a través de copropiedad? contenida en la sección Datos iniciales, adicionalmente, se muestran los campos Descuentos, devoluciones y bonificaciones amparadas por comprobantes fiscales de egresos y Descuentos, devoluciones y bonificaciones de integrantes por copropiedad.

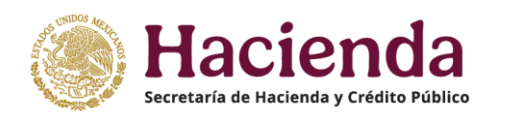

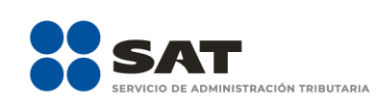

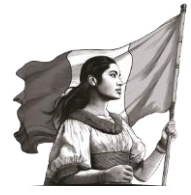

|                                |                                                          |                                | Declaraciones vigentes             | 1                                       |
|--------------------------------|----------------------------------------------------------|--------------------------------|------------------------------------|-----------------------------------------|
| Mes                            | Descuentos, devoluciones y<br>bonificaciones del periodo | Estatus de la declaración      | No. de operación de la declaración | Fecha de presentación de la declaración |
| Enero                          | 4,800                                                    | Presentada con pago<br>en cero | 250830000017                       | 11/03/2025                              |
| Febrero                        | 0                                                        | Presentada con pago<br>en cero | 250390000014                       | 11/03/2025                              |
| Marzo                          | 2,400                                                    | Presentada con pago<br>en cero | 25060000007                        | 11/03/2025                              |
| Abril                          | 0                                                        | Presentada Pagada              | 25090000076                        | 11/03/2025                              |
| Мауо                           | 0                                                        | Presentada con pago<br>en cero | 25003000006                        | 11/03/2025                              |
| Junio                          | 0                                                        | Presentada con pago<br>en cero | 25090000077                        | 11/03/2025                              |
| Julio                          | 0                                                        | Presentada con pago<br>en cero | 250330000054                       | 11/03/2025                              |
| Agosto                         | 0                                                        | Presentada con pago<br>en cero | 250540000012                       | 11/03/2025                              |
| Septiembre                     | 1,900                                                    | Presentada con pago<br>en cero | 250420000053                       | 11/03/2025                              |
| Octubre                        | 0                                                        | Presentada con pago<br>en cero | 250380000078                       | 11/03/2025                              |
| Noviembre                      | 0                                                        | Presentada con pago<br>en cero | 250380000079                       | 11/03/2025                              |
| Diciembre                      | 1,900                                                    | Presentada con pago<br>en cero | 250920000010                       | 11/03/2025                              |
| Total                          | 11,000                                                   |                                |                                    |                                         |
| Descuentos, o                  | levoluciones y bonificaciones, solo p                    | periodos                       |                                    | 11,000                                  |
| Descuentos, o<br>por copropied | levoluciones y bonificaciones de int<br>ad               | egrantes<br>(-)                |                                    | !                                       |
| Total de                       | descuentos, devoluciones y bonifica                      | aciones (=)                    |                                    | 11,000                                  |

Captura el importe que corresponda al resto de los copropietarios en el campo **Descuentos, devoluciones y bonificaciones de integrantes por copropiedad** y da clic en **Cerrar**.

# • Ingresos a disminuir

Es el monto que se puede restar cuando tenga un importe mayor a cero en el campo **Total de ingresos** efectivamente cobrados.

Da clic en **Capturar**.

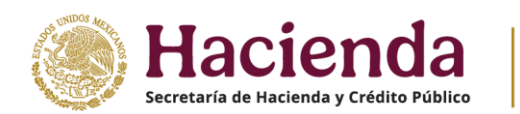

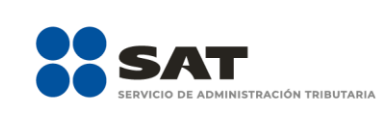

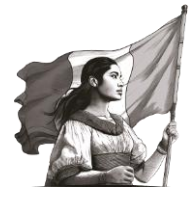

| Régimen Simplificado de Confianza 8       |     |        |          |
|-------------------------------------------|-----|--------|----------|
| Información sobre situación fiscal        |     |        |          |
| Datos iniciales                           |     |        |          |
| Ingresos                                  |     |        |          |
| Total de ingresos efectivamente cobrados  |     | 37,065 | Detalle  |
| Descuentos, devoluciones y bonificaciones | (-) | 11,600 | Detalle  |
| Ingresos a disminuir                      | (-) |        | Capturar |

Posteriormente, da clic en **Agregar**.

| Ingresos a disminuir |         | IN      | STRUCCIONES × |
|----------------------|---------|---------|---------------|
| Agregar              | Importe | Edición |               |
|                      |         |         | Cerrar        |

Selecciona el **Concepto** y captura el **Importe** que corresponda.

| Ingresos a disminuir                       |   |         |         | INSTRUCCIONES | ×        |
|--------------------------------------------|---|---------|---------|---------------|----------|
| Concepto<br>Selecciona<br>Cancelar Guardar | ~ | Importe |         |               |          |
| Concepto                                   |   | Importe | Edición |               | <b>`</b> |
|                                            |   |         |         | Cerra         | r        |

Una vez realizado lo anterior, da clic en **Guardar**. Por último, da clic en **Cerrar**.

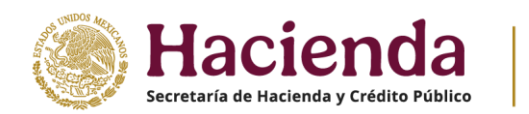

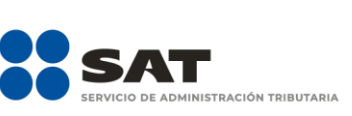

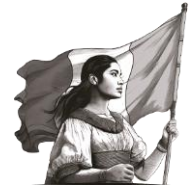

| Ingresos a disminuir                                     | INST    | RUCCIONES  | ×    |
|----------------------------------------------------------|---------|------------|------|
| Agregar Concepto                                         | Importe | Edición    | ^    |
| Ingresos acumulados en periodos de ejercicios anteriores | 5,000   | <b>ø</b> 🖻 | ~    |
|                                                          |         | Cerra      | ir ] |

#### • Ingresos adicionales

Es el monto de los ingresos que no se encuentran precargados en la declaración, los cuales se suman al total de ingresos efectivamente cobrados.

# Para adicionar ingresos, da clic en **Capturar**.

| Régimen Simplificado de Confianza 🖪       |     |        |          |
|-------------------------------------------|-----|--------|----------|
| Información sobre situación fiscal        |     |        |          |
| Datos iniciales                           |     |        |          |
| Ingresos 2                                |     |        |          |
| Total de ingresos efectivamente cobrados  |     | 93,270 | Detalle  |
| Descuentos, devoluciones y bonificaciones | (-) | 14,500 | Detalle  |
| Ingresos a disminuir                      | (·) | 5,000  | Capturar |
| Ingresos adicionales                      | (+) |        | Capturar |

# Posteriormente, en Agregar.

### Ingresos adicionales

|       |    |      |    |      | ~~ |
|-------|----|------|----|------|----|
| INICT |    | ICCI | ON | IEC. | ~  |
| I S I | nu |      | UN | IES. |    |

Cerrar

| Agregar  |         |         |          |
|----------|---------|---------|----------|
| Concepto | Importe | Edición | $\hat{}$ |
|          | ·       |         |          |

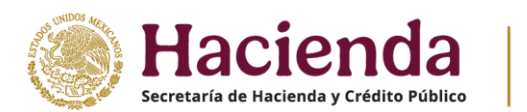

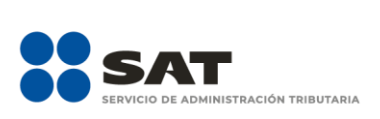

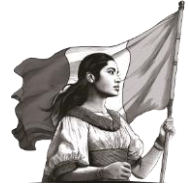

#### Selecciona el **Concepto** y captura el **Importe** que corresponda. Finalmente, da clic en **Guardar**.

| Ingresos adicionales                                                                                                    |         | INS     | TRUCCION  |
|----------------------------------------------------------------------------------------------------|---------|---------|-----------|
| Concepto<br>Ingresos no considerados en el prellenado ~                                                                 | Importe | 355,000 |           |
| Cancelar Guardar<br>no, da clic en <b>Cerrar</b> .<br>Ingresos adicionales                                              |         | INST    | RUCCIONES |
| Cancelar Guardar<br>no, da clic en Cerrar.<br>Ingresos adicionales                                                      |         | Importe | RUCCIONES |
| Cancelar Guardar Do, da clic en Cerrar. Ingresos adicionales Agregar Concepto Ingresos no considerados en el prellenado |         | INST    | Edición   |

#### • Total de ingresos percibidos por la actividad

Es el resultado de Total de ingresos efectivamente cobrados menos Descuentos, devoluciones y bonificaciones, menos Ingresos a disminuir, más Ingresos adicionales del mes.

Para registrar los conceptos por los cuales se obtuvieron ingresos en el ejercicio de que se trata, da clic en **Detalle:** 

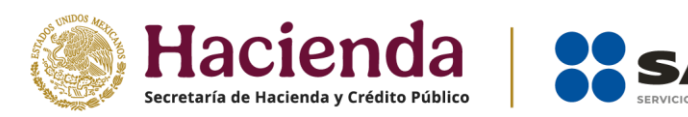

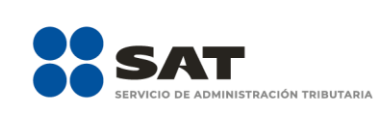

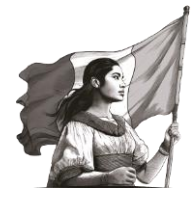

| • | Ingresos 2                                    |     |         |          |
|---|-----------------------------------------------|-----|---------|----------|
|   | Total de ingresos efectivamente cobrados      |     | 93,270  | Detalle  |
|   | Descuentos, devoluciones y bonificaciones     | (-) | 14,500  | Detalle  |
|   | Ingresos a disminuir                          | (-) | 5,000   | Capturar |
|   | Ingresos adicionales                          | (+) | 355,000 | Capturar |
|   | Total de ingresos percibidos por la actividad | (=) | 428,770 | Detalle  |

# Luego, da clic en **Agregar**.

| Total de ingresos percibidos por la ac | tividad |       |         | INSTRUCCIONES          | × |
|----------------------------------------|---------|-------|---------|------------------------|---|
| Detalle de los ingresos obtenidos 🌖    |         |       |         |                        |   |
| Monto por detallar                     |         |       |         | 428,770 <mark>!</mark> |   |
| Agregar                                |         |       |         |                        |   |
| Concepto                               | Imp     | oorte | Edición |                        | Ŷ |
|                                        |         |       |         | _                      |   |

Selecciona el **Concepto** y captura el **Importe** que corresponda.

| Total de ingresos percibidos por la ac | tividad |         | INSTRUCCIONES ×        |
|----------------------------------------|---------|---------|------------------------|
| Detalle de los ingresos obtenidos 🏾 🌗  |         |         |                        |
| Monto por detallar                     |         |         | 428,770 <mark>!</mark> |
| Concepto<br>Selecciona                 | Importe |         |                        |
| Cancelar Guardar<br>Concepto           | Importe | Edición | <b>^</b>               |
|                                        |         |         |                        |

Posteriormente, da clic en **Guardar**.

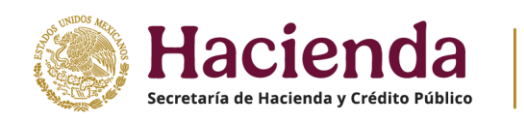

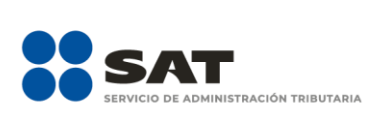

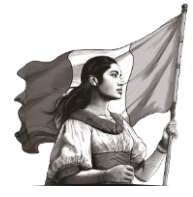

 Total de ingresos percibidos por la actividad
 INSTRUCCIONES

 Detalle de los ingresos obtenidos

 Actividad empresarial
 Importe
 Concepto
 Importe
 Cancelar
 Guardar

 Importe
 Edición

#### Para finalizar, da clic en **Cerrar**.

| Detaile de los ingresos obtenidos                                                              |         |        |        |
|------------------------------------------------------------------------------------------------|---------|--------|--------|
| Monto por detallar                                                                             | 0       |        |        |
| Agregar                                                                                        | Imparto | Edicid |        |
| Concepto                                                                                       | Importe | Edicio | 'n     |
|                                                                                                | 128,770 | Ø      | 偂      |
| Actividad empresarial                                                                          |         |        |        |
| Actividad empresarial<br>Uso o goce temporal de bienes                                         | 150,000 | Ø      | 圃      |
| Actividad empresarial<br>Uso o goce temporal de bienes<br>Servicios profesionales (Honorarios) | 150,000 | ľ      | ۵<br>ش |

Ahora bien, en caso de que realices actividades agrícolas, ganaderas, silvícolas y pesqueras, adicionalmente se visualiza la pestaña **Ingresos exclusivos por actividades agrícolas, ganaderas, silvícolas y pesqueras**, da clic para capturar la información que corresponda.

| Total de ingresos percibidos por la actividad | INSTRUCCIONES ×                                                                     |
|-----------------------------------------------|-------------------------------------------------------------------------------------|
| Detalle de los ingresos obtenidos             | Ingresos exclusivos por actividades agrícolas,<br>ganaderas, silvícolas y pesqueras |

En la pestaña **Información de ingresos identificada en las bases de la autoridad**, en los campos **Sueldos**, **salarios, asimilados e Indemnizaciones (se excluyen jubilaciones)** e **Ingresos por intereses**, da clic en **Detalle**.

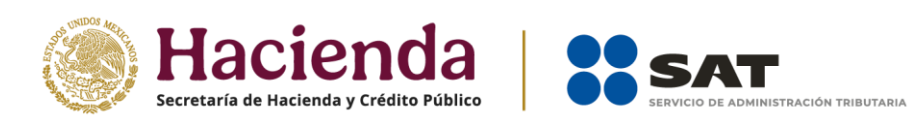

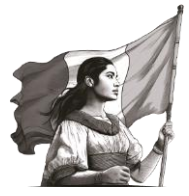

| Detalle de los ingresos obtenidos                                                              | Ingresos e<br>ganaderas                 | xclusivos por actividades agrícolas,<br>, silvícolas y pesqueras |
|------------------------------------------------------------------------------------------------|-----------------------------------------|------------------------------------------------------------------|
|                                                                                                | Monto                                   | Porcentaje                                                       |
| Ingresos por Actividades<br>agrícolas, ganaderas, silvícolas y<br>pesqueras                    | 3,129,266                               | 99.22%                                                           |
| Ingresos por Servicios<br>profesionales (Honorarios) y por<br>el uso o goce temporal de bienes | 0                                       | 0%                                                               |
| Información de ingresos io                                                                     | lentificada en las bases de la autorida | ad                                                               |
| Sueldos, salarios, asimilados e<br>Indemnizaciones (se excluyen                                | 24,661                                  | 0.78%                                                            |

Luego, da clic en el ícono **Editar**.

| S | ueldos, salari | os, asimilados e indemnizaciones (s | e excluyen | jubilaciones)                       |        | ×     |
|---|----------------|-------------------------------------|------------|-------------------------------------|--------|-------|
|   | RFC del        |                                     | Ingreso    | ¿Aceptas y reconoces la información |        |       |
|   | retenedor      | Nombre, denominación o razón social | anual      | precargada?                         | Editar |       |
|   |                |                                     | 199,068    | Selecciona                          | I iii  | A     |
|   |                |                                     | 175,200    | Selecciona                          | C 🖻    | ▲     |
|   |                |                                     |            |                                     |        | errar |

Responde la pregunta ¿Aceptas y reconoces la información precargada? y da clic en Guardar.

| Ingresos por intereses                             | ×                                  |
|----------------------------------------------------|------------------------------------|
|                                                    |                                    |
| RFC de la Institución                              | BBA830831LJ2                       |
| Nombre, denominación o razón social                | BBVA MEXICO S.A. INSTITUCION DE B/ |
| Monto de los intereses reales                      | 8,320                              |
| ¿Aceptas y reconoces la información<br>precargada? | Selecciona 🗸 !                     |
| Guardar Cancelar                                   | Selecciona<br>Sí<br>No             |

Cuando respondes **No**, las columnas **Monto** y **Porcentaje** de los campos **Sueldos, salarios, asimilados e Indemnizaciones (se excluyen jubilaciones)** e **Ingresos por intereses** se muestran en ceros (0).

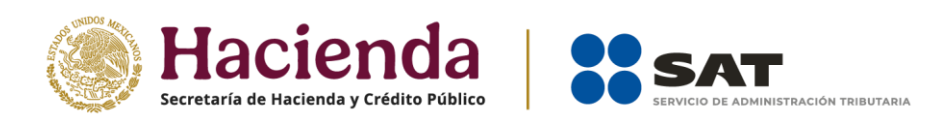

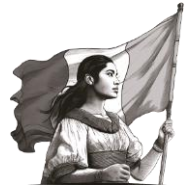

| Total de ingresos percibidos por la a                                                          | actividad                               | INSTRUCC                                                      | IONES × |
|------------------------------------------------------------------------------------------------|-----------------------------------------|---------------------------------------------------------------|---------|
| Detalle de los ingresos obtenidos                                                              | Ingresos exo<br>ganaderas,              | clusivos por actividades agrícolas,<br>silvícolas y pesqueras |         |
|                                                                                                | Monto                                   | Porcentaje                                                    |         |
| Ingresos por Actividades<br>agrícolas, ganaderas, silvícolas y<br>pesqueras                    | 3,129,266                               | 100%                                                          |         |
| Ingresos por Servicios<br>profesionales (Honorarios) y por<br>el uso o goce temporal de bienes | 0                                       | 0%                                                            |         |
| Información de ingresos id                                                                     | entificada en las bases de la autoridad | I                                                             |         |
| Sueldos, salarios, asimilados e<br>Indemnizaciones (se excluyen<br>jubilaciones)               | 0                                       | 0%                                                            | etalle  |
| Ingresos por intereses                                                                         | 0                                       | 0%                                                            | etalle  |

Cuando respondes **Sí**, se precarga la información que corresponda en las columnas **Monto** y **Porcentaje** de los campos **Sueldos, salarios, asimilados e Indemnizaciones (se excluyen jubilaciones)** e **Ingresos por intereses**. En consecuencia, no puedes aplicar la exención prevista para aquellos contribuyentes cuyos ingresos provienen exclusivamente de actividades agrícolas, ganaderas, sílvicolas y pesqueras.

| Total de ingresos percibidos por la a                                                          | ctividad                                | INSTRU                                                        | JCCIONES × |
|------------------------------------------------------------------------------------------------|-----------------------------------------|---------------------------------------------------------------|------------|
| Detalle de los ingresos obtenidos                                                              | Ingresos exc<br>ganaderas, s            | clusivos por actividades agrícolas,<br>silvícolas y pesqueras |            |
|                                                                                                | Monto                                   | Porcentaje                                                    |            |
| Ingresos por Actividades<br>agrícolas, ganaderas, silvícolas y<br>pesqueras                    | 3,129,266                               | 98.96%                                                        |            |
| Ingresos por Servicios<br>profesionales (Honorarios) y por<br>el uso o goce temporal de bienes | 0                                       | 0%                                                            |            |
| Información de ingresos ide                                                                    | entificada en las bases de la autoridad |                                                               | _          |
| Sueldos, salarios, asimilados e<br>Indemnizaciones (se excluyen<br>jubilaciones)               | 24,661                                  | 0.78%                                                         | Detalle    |
| Ingresos por intereses                                                                         | 8,320                                   | 0.26%                                                         | Detalle    |

Captura el importe que corresponda en los campos **Ingresos por enajenación de bienes no afectos a su** actividad, **Ingresos por adquisición de bienes**, **Ingresos por intereses Ingresos por premios**, **Ingresos por dividendos**, **Ingresos por demás ingresos**, **Ingresos por REFIPRES** e **Ingresos por enajenación de** acciones en bolsa de valores, para que la herramienta realice el cálculo de los **Ingresos totales**. El aplicativo realiza el cálculo del porcentaje que corresponde a cada concepto. Por último, da clic en **Cerrar**.

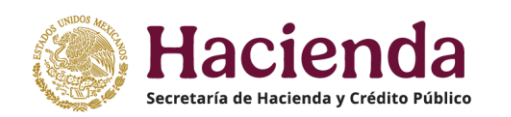

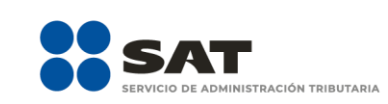

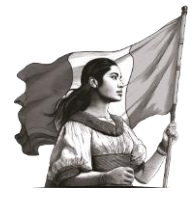

| Ingresos por enajenación de                                 | 0      | 0%   |
|-------------------------------------------------------------|--------|------|
| bienes no afectos a su actividad                            |        | 0.0  |
| Ingresos por adquisición de<br>bienes                       | 0      | 0%   |
| Ingresos por Intereses                                      | 0      | 0%   |
| Ingresos por premios                                        | 0      | 0%   |
| Ingresos por dividendos                                     | 0      | 0%   |
| Ingresos por demás ingresos                                 | 0      | 0%   |
| Ingresos por REFIPRES                                       | 0      | 0%   |
| Ingresos por enajenación de<br>acciones en bolsa de valores | 0      | 0%   |
| Ingresos totales                                            | 24,661 | 100% |

Si el importe manifestado en el campo **Total de ingresos percibidos por la actividad** supera la cantidad de \$3,500,000.00 (tres millones quinientos mil pesos 00/100 M.N.), se muestra la siguiente alerta.

| La cantidad manifestada en el campo <b>"Total de ingresos percibidos por la actividad</b> "<br>supera el límite de 3.5 millones de pesos para declarar en RESICO, por lo que te sugerimos<br>realizar lo siguiente:<br>• Presentar el aviso de actualización de actividades económicas y obligaciones, para<br>tributar en el régimen de actividades empresariales y profesionales o arrendamiento,<br>según corresponda.<br>• Presentar tus pagos provisionales en el formulario de actividad empresarial y profesional<br>o arrendamiento, según corresponda.<br>• Declara tu información anual de personas físicas, en el formulario de actividad<br>empresarial y servicios profesionales o arrendamiento, según corresponda. Regresar al<br>Perfil |
|----------------------------------------------------------------------------------------------------|
| Aceptar                                                                                                    |

Para continuar, da clic en Aceptar.

# • Ingresos gravados

Es el monto gravado que resulta del total de los ingresos, menos devoluciones, descuentos y bonificaciones y los ingresos que capturaste a disminuir y/o más los ingresos adicionales que no se encontraban precargados. El aplicativo realiza el cálculo en automático del campo **Ingresos gravados**.

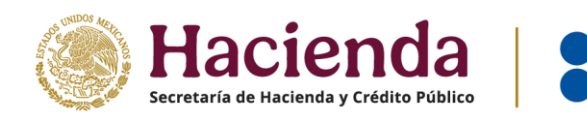

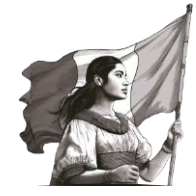

| Ingresos 2                                    |     |                  |
|-----------------------------------------------|-----|------------------|
| Total de ingresos efectivamente cobrados      |     | 37,065 Detaile   |
| Descuentos, devoluciones y bonificaciones     | (•) | 11,600 Detalle   |
| Ingresos a disminuir                          | (•) | Capturar         |
| Ingresos adicionales                          | (+) | Capturer         |
| Total de ingresos percibidos por la actividad | (=) | 25,465 ! Detalle |
|                                               |     | 25.455           |
| Ingresos gravados                             | (=) | 23,403           |

ACIÓN TRIBUTARIA

Si realizas actividades agrícolas, ganaderas, silvícolas y pesqueras, adicionalmente visualizas los campos:

#### • Ingresos por actividades agrícolas, ganaderas, silvícolas o pesqueras

Conforme lo registrado en el detalle del campo el total de ingresos percibidos por la actividad, el aplicativo muestra el monto del campo **Ingresos por actividades agrícolas, ganaderas, silvícolas o pesqueras**.

| Ingresos por actividades agrícolas, ganaderas, silvícolas o pesqueras | 3,129,266 |
|-----------------------------------------------------------------------|-----------|
| 5 1 5 75 7 11                                                         |           |

# • Ingresos exentos por actividades agrícolas, ganaderas, silvícolas o pesqueras

Este campo, se habilita para captura cuando el ingreso sea exclusivo por actividades agrícolas, ganaderas, silvícolas o pesqueras y siempre que dicho ingreso no supere los \$900,000.00 (novecientos mil pesos 00/100 M.N.); en caso de no cumplir con esas condiciones, el campo se deshabilita.

| Ingresos por a        | ctividades agrícolas, ganaderas, silvícolas o pesqueras    |     | 3,129,266 |  |
|-----------------------|------------------------------------------------------------|-----|-----------|--|
| Ingresos<br>pesqueras | exentos por actividades agrícolas, ganaderas, silvícolas o | (-) | 0         |  |

• Ingresos por servicios profesionales y por el uso o goce temporal de bienes

Conforme a lo manifestado del total de ingresos percibidos por la actividad, el aplicativo muestra el monto del campo **Ingresos por servicios profesionales y por el uso o goce temporal de bienes**.

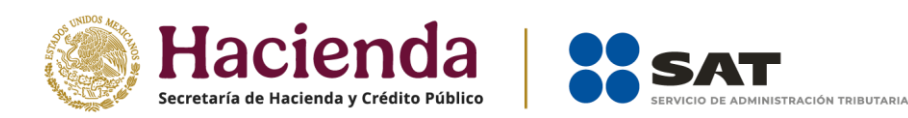

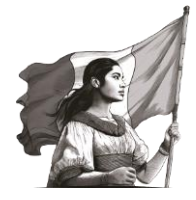

| Ingresos por actividades agrícolas, ganaderas, silvícolas o pesqueras           |     | 3,129,266 |  |
|---------------------------------------------------------------------------------|-----|-----------|--|
| ⑦ Ingresos exentos por actividades agrícolas, ganaderas, silvícolas o pesqueras | (-) | 0         |  |
| Ingresos por servicios profesionales y por el uso o goce temporal de<br>bienes  | (+) | 0         |  |

• Ingresos por enajenación de activos fijos y terrenos de su propiedad afectos a su actividad

Conforme a lo manifestado del total de ingresos percibidos por la actividad, el aplicativo muestra el monto del campo **Ingresos por enajenación de activos fijos y terrenos de su propiedad afectos a su actividad**.

| Ingresos              | oor actividades agrícolas, ganaderas, silvícolas o pesqueras                |     | 3,129,266 |  |
|-----------------------|-----------------------------------------------------------------------------|-----|-----------|--|
| Ingr<br>pesquera      | esos exentos por actividades agrícolas, ganaderas, silvícolas o<br>s        | (-) | 0         |  |
| Ingresos<br>bienes    | oor servicios profesionales y por el uso o goce temporal de                 | (+) | 0         |  |
| Ingresos<br>afectos a | oor enajenación de activos fijos y terrenos de su propiedad<br>su actividad | (+) | 0         |  |

#### IV. Resultado

En esta sección se muestran los siguientes campos:

#### > Ingresos gravables

El aplicativo realiza el cálculo del campo **Ingresos gravables**, el cual corresponde a ingresos gravados menos ingresos exentos:

| Resultado          |     |         |
|--------------------|-----|---------|
| Ingresos gravables | (=) | 428,770 |
| Base gravable      | (=) | 428,770 |

### ➢ Base gravable

El aplicativo realiza el cálculo del campo **Base gravable**, el cual corresponde a los ingresos gravados:

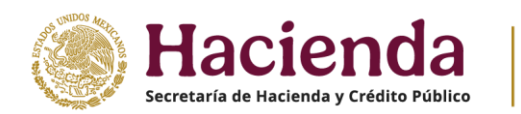

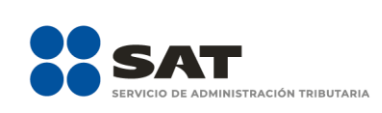

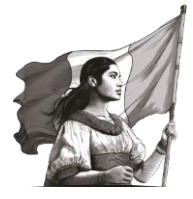

| Información sobre situación fiscal |  |  |
|------------------------------------|--|--|
| Datos iniciales                    |  |  |
| Ingresos (3)                       |  |  |
| Resultado                          |  |  |

#### V. Pagos mensuales

Es el acumulado de los pagos efectuados mensualmente durante el ejercicio que se trate. Da clic en **Ver detalle**.

| Régimen Simplificado de Confianza 17 |                    |  |  |  |  |  |  |
|--------------------------------------|--------------------|--|--|--|--|--|--|
| Información sobre situación fiscal   |                    |  |  |  |  |  |  |
| O Datos iniciales                    |                    |  |  |  |  |  |  |
| O Ingresos 14                        |                    |  |  |  |  |  |  |
| Resultado                            |                    |  |  |  |  |  |  |
| Pagos mensuales                      |                    |  |  |  |  |  |  |
| Pagos mensuales                      | 11,209 Ver detalle |  |  |  |  |  |  |

Se visualiza la información de las declaraciones de pagos mensuales que se precargan en la declaración anual, así como el **total de pagos mensuales que son considerados para efectos de acreditamiento (solo declaraciones pagadas)**. Para continuar, da clic en **Cerrar**.

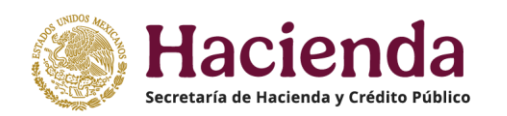

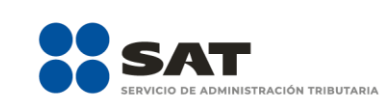

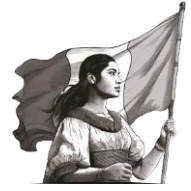

#### Pagos mensuales

|                                      |                                   | Declaraciones vigentes                               |                 |                       |  |  |
|--------------------------------------|-----------------------------------|------------------------------------------------------|-----------------|-----------------------|--|--|
| Mes                                  | Monto                             | Estatus                                              | N° de operación | Fecha de presentación |  |  |
| Enero                                | 352                               | Presentada con pago en cero                          | 240770000031    | 29/01/2024            |  |  |
| Febrero                              | 980                               | Presentada con pago en cero                          | 240770000033    | 29/01/2024            |  |  |
| Marzo                                | 1,760                             | Presentada con pago en cero                          | 240450000007    | 29/01/2024            |  |  |
| Abril                                | 1,840                             | Presentada Pagada                                    | 240420000013    | 26/01/2024            |  |  |
| Mayo                                 | 2,563                             | Presentada con pago en cero                          | 240810000023    | 29/01/2024            |  |  |
| Junio                                | 1,168                             | Presentada con pago en cero                          | 24099000005     | 29/01/2024            |  |  |
| Julio                                | 1,048                             | Presentada con pago en cero                          | 240420000018    | 29/01/2024            |  |  |
| Agosto                               | 20                                | Presentada con pago en cero                          | 240410000006    | 29/01/2024            |  |  |
| Septiembre                           | 695                               | Presentada con pago en cero                          | 24090000025     | 29/01/2024            |  |  |
| Octubre                              | 183                               | Presentada con pago en cero                          | 240330000015    | 29/01/2024            |  |  |
| Noviembre                            | 241                               | Presentada con pago en cero                          | 240330000016    | 29/01/2024            |  |  |
| Diciembre                            | 359                               | Presentada Pagada                                    | 240620000003    | 29/01/2024            |  |  |
| Total                                | 11,209                            |                                                      |                 |                       |  |  |
| Total de pagos i<br>efectos de acree | mensuales que<br>ditamiento, solo | son considerados para<br>o declaraciones pagadas (=) |                 | 11,209                |  |  |

Cuando respondes **Sí** a la pregunta **¿Los ingresos fueron obtenidos a través de copropiedad?** contenida en la sección **Datos iniciales**, se muestra el campo **Total de pagos mensuales** que son considerados para efectos de acreditamiento, solo declaraciones pagadas y pagos provisionales no acreditables de integrantes por copropiedad.

| Agosto                                                                                                    | 20     | Presentada con pago en cero |  | 240410000006 | 29/01/2024 |        |
|----------------------------------------------------------------------------------------------------|--------|-----------------------------|--|--------------|------------|--------|
| Septiembre                                                                                                    | 695    | Presentada con pago en cero |  | 24090000025  | 29/01/2024 |        |
| Octubre                                                                                                    | 183    | Presentada con pago en cero |  | 240330000015 | 29/01/2024 |        |
| Noviembre                                                                                                    | 241    | Presentada con pago en cero |  | 240330000016 | 29/01/2024 |        |
| Diciembre                                                                                                    | 359    | Presentada Pagada           |  | 24062000003  | 29/01/2024 |        |
| Total                                                                                                    | 11,209 |                             |  |              |            |        |
| Total de pagos mensuales, sólo declaraciones pagadas 11,209                                                            |        |                             |  |              |            |        |
| Pagos provisionales no acreditables de integrantes por<br>copropiedad (-)                                              |        |                             |  |              |            |        |
| Total de pagos mensuales que son considerados para<br>efectos de acreditamiento, solo declaraciones pagadas (=) 11,209 |        |                             |  |              |            |        |
|                                                                                                    |        |                             |  |              |            | Cerrar |

Captura el importe que corresponda en el campo **Pagos provisionales no acreditables de integrantes por copropiedad** para que el aplicativo calcule el **Total de pagos mensuales que son considerados para efectos de acreditamiento, solo declaraciones pagadas** y da clic en **Cerrar**.

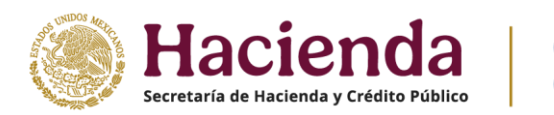

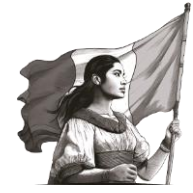

# VI. Retenciones de ISR

Es el monto retenido por personas morales derivado de los ingresos obtenidos durante el ejercicio que se trate, da clic en **Capturar**.

IISTRACIÓN TRIBUTARIA

| Resultado                         |                  |
|-----------------------------------|------------------|
| Pagos mensuales                   |                  |
| Retenciones de ISR     (3)        |                  |
| ISR retenido por personas morales | 1,154 ! Capturar |

En la pestaña **Detalle de ISR retenido en pagos provisionales** se muestra el detalle por mes del ISR retenido proveniente de los pagos mensuales. Captura el importe que corresponda en los campos **ISR retenido a adicionar** e **ISR retenido no acreditable**, para que el aplicativo realice el cálculo del **Total de ISR retenido que es considerado para efectos del acreditamiento**. Por último, da clic en **Cerrar**.

|                              |                                                | Declaraciones vigentes         |                                       |                                            |  |  |
|------------------------------|------------------------------------------------|--------------------------------|---------------------------------------|--------------------------------------------|--|--|
| Mes                          | Monto del ISR retenido por<br>personas morales | Estatus de la<br>declaración   | No. de operación de la<br>declaración | Fecha de presentación de la<br>declaración |  |  |
| Enero                        |                                                | No presentada                  |                                       |                                            |  |  |
| Febrero                      | 422                                            | Presentada Pagada              | 25084000006                           | 13/03/2025                                 |  |  |
| Marzo                        | 1,246                                          | Presentada con pago<br>en cero | 250830000020                          | 13/03/2025                                 |  |  |
| Abril                        |                                                | No presentada                  |                                       |                                            |  |  |
| Mayo                         |                                                | No presentada                  |                                       |                                            |  |  |
| Junio                        |                                                | No presentada                  |                                       |                                            |  |  |
| Julio                        |                                                | No presentada                  |                                       |                                            |  |  |
| Agosto                       |                                                | No presentada                  |                                       |                                            |  |  |
| Septiembre                   | 514                                            | Presentada con pago<br>en cero | 250380000080                          | 13/03/2025                                 |  |  |
| Octubre                      |                                                | No presentada                  |                                       |                                            |  |  |
| Noviembre                    |                                                | No presentada                  |                                       |                                            |  |  |
| Diciembre                    |                                                | No presentada                  |                                       |                                            |  |  |
| Total                        | 2,182                                          |                                |                                       |                                            |  |  |
| Total de imp                 | uesto retenido solo periodos paga              | idos                           |                                       | 2,182                                      |  |  |
| ISR retenido                 | a adicionar                                    | (+)                            |                                       | 0                                          |  |  |
| ISR retenido                 | no acreditable                                 | (-)                            |                                       | 0                                          |  |  |
| Total de ISI<br>del acredita | R retenido que es considerado p<br>amiento     | ara efectos<br>(=)             |                                       | 2,182                                      |  |  |

En la pestaña **ISR Retenido por personas morales**, da clic en **Agregar** para detallar el monto del ISR retenido en pagos mensuales.

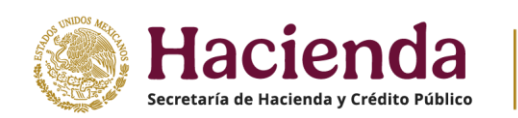

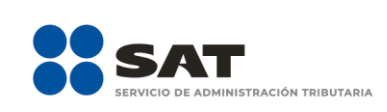

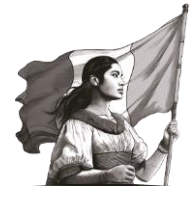

#### ISR retenido por personas morales

| ISR Retenido por personas I | Morales 🕕         | Detalle de ISR retenido er | n pagos provisionales | i        |
|-----------------------------|-------------------|----------------------------|-----------------------|----------|
| Monto por detallar          |                   |                            | 422                   | 2 !      |
| Agregar Agregar desde a     | archivo           |                            |                       |          |
| RFC retenedor               | Monto del ingreso | Monto del IS               | SR retenido           | Eliminar |
| XAX010101000                | 1                 | 7,600                      | 1,760                 | ŵ.       |
|                             | 1                 |                            |                       |          |

Captura la información que corresponda en los campos **RFC retenedor**, **Monto del ingreso** y **Monto del ISR retenido**. Da clic en **Cerrar**.

| SR retenido por personas morales |                   |                                               |          |  |  |  |  |  |
|----------------------------------|-------------------|-----------------------------------------------|----------|--|--|--|--|--|
| ISR Retenido por personas M      | lorales D         | etalle de ISR retenido en pagos provisionales | i        |  |  |  |  |  |
| <i>l</i> onto por detallar       |                   | 0                                             |          |  |  |  |  |  |
| gregar Agregar desde ar          | chivo             |                                               |          |  |  |  |  |  |
| RFC retenedor                    | Monto del ingreso | Monto del ISR retenido                        | Eliminar |  |  |  |  |  |
| EIEMPLO REC                      | 250.000           | 2182                                          | Ē        |  |  |  |  |  |

Cerrar

#### Finalmente, da clic en **Guardar**.

| Régimen Simplificado de Confianza  |  |
|------------------------------------|--|
| Información sobre situación fiscal |  |
| Datos iniciales                    |  |
| O Ingresos                         |  |
| Resultado                          |  |
| Pagos mensuales                    |  |
| Retenciones de ISR                 |  |

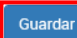

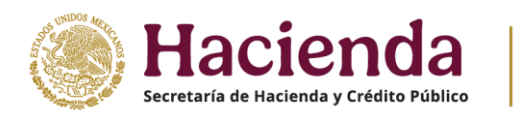

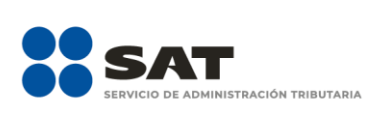

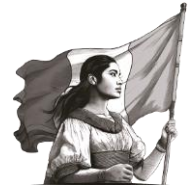

Guardar

Revisar

Enviar

# 2. Determinación

En el apartado **Determinación** se muestran las secciones:

- a) Determinación del ISR
- b) Datos informativos de nómina
- c) Datos informativos

| Ingresos                                         | Determinación | Pago |
|--------------------------------------------------|---------------|------|
| Régimen Simplificado de Confianza                |               |      |
| Determinación del ISR                            |               |      |
| <ul> <li>Datos informativos de nómina</li> </ul> |               |      |
| Datos informativos                               |               |      |

#### a) Determinación del ISR

En esta sección se visualizan los siguientes campos:

- Base gravable
- Tasa aplicable
- ISR causado
- Pagos mensuales
- Pagos efectuados con anterioridad\*
- ISR retenido
- Impuesto a cargo
- Impuesto a favor (se despliega si tienes saldo a favor)

\*El campo "Pagos efectuados con anterioridad", solo se muestra cuando aplique la facilidad establecida en el Transitorio Tercero de la SEGUNDA Resolución de Modificaciones a la Resolución Miscelánea Fiscal para 2024 y anexos 1, 3 y 7 publicada el 11 de octubre de 2024 en el Diario Oficial de la Federación.

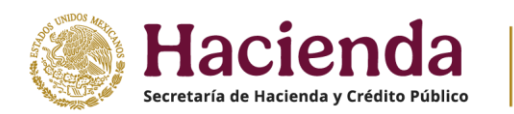

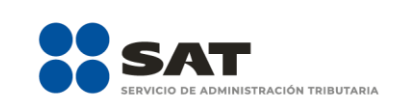

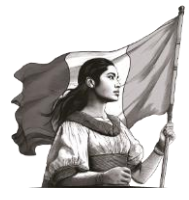

| Ingresos                          | Determinación | Pago      |
|-----------------------------------|---------------|-----------|
| Régimen Simplificado de Confianza |               |           |
| Determinación del ISR             |               |           |
| Base gravable                     |               | 1,623,770 |
| Tasa aplicable                    | (x) 2.00%     |           |
| ISR causado                       | (=)           | 32,475    |
| Pagos mensuales                   | (-)           | 19,562    |
| Pagos efectuados con anterioridad | (-)           | 0 Detaile |
| ISR retenido                      | (-)           | 2,182     |
| Impuesto a cargo                  | (=)           | 10,731    |

# ✤ Base gravable

El aplicativo realiza el cálculo del campo **Base gravable**.

| Ingresos                              | Determinación | Pago      |
|---------------------------------------|---------------|-----------|
| Régimen Simplificado de Confianza (3) |               |           |
| Determinación del ISR                 |               |           |
| Base gravable                         |               | 1,395,275 |

# ✤ Tasa aplicable

El aplicativo realiza el cálculo del campo **Tasa aplicable**.

| Ingresos                              | Determinación | Pago      |
|---------------------------------------|---------------|-----------|
| Régimen Simplificado de Confianza 🛛 🕢 |               |           |
| Determinación del ISR                 |               |           |
| Base gravable                         |               | 1,395,275 |
| Tasa aplicable                        | (x) 2.00%     |           |

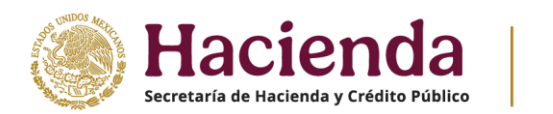

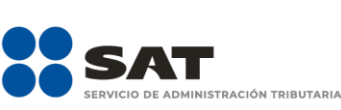

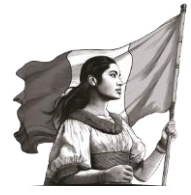

# ISR causado

El aplicativo realiza el cálculo del campo **ISR causado**.

| Ingresos                             | Determinación 👍 | Pago      |  |
|--------------------------------------|-----------------|-----------|--|
| Régimen Simplificado de Confianza () |                 |           |  |
| Determinación del ISR                |                 |           |  |
| Base gravable                        |                 | 1,395,275 |  |
| Tasa aplicable                       | (x) 2.00%       |           |  |
| ISR causado                          | (=)             | 27,905    |  |

#### Pagos mensuales

El campo viene precargado con la información de los pagos mensuales realizados durante el ejercicio 2024.

| Ingresos                            | Determinación (4) | Pago      |  |
|-------------------------------------|-------------------|-----------|--|
| Régimen Simplificado de Confianza 🕢 |                   |           |  |
| Determinación del ISR               |                   |           |  |
| Base gravable                       |                   | 1,395,275 |  |
| Tasa aplicable                      | (x) 2.00%         |           |  |
| ISR causado                         | (=)               | 27,905    |  |
| Pagos mensuales                     | (-)               | 12,644    |  |

#### Pagos efectuados con anterioridad

En caso de aplicar lo previsto en el Transitorio tercero y cuarto de la Segunda Resolución de Modificaciones de la Resolución Miscelánea Fiscal para 2024, puedes capturar los montos pagados en los regímenes Actividades Empresariales y Profesionales o Arrendamiento, ya sean pagos provisionales o del ejercicio, dentro del campo "Pagos efectuados con anterioridad".

Da clic en **Detalle** para que se habilite una ventana con el botón **Agregar**, en la cual se detallan los pagos efectuados con anterioridad.

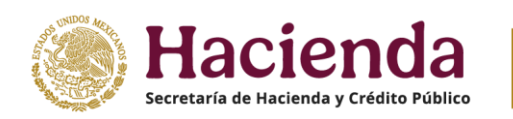

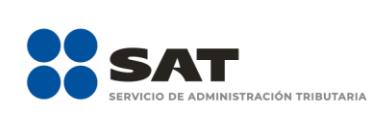

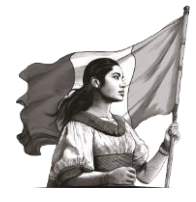

| Régimen Simplificado de Confianza |     |           |
|-----------------------------------|-----|-----------|
| Determinación del ISR             |     |           |
| Base gravable                     |     | 500,000   |
| Tasa aplicable                    | (X) | 1.10%     |
| ISR causado                       | (=) | 5,500     |
| Pagos mensuales                   | (-) | 1,620     |
| Pagos efectuados con anterioridad | (-) | 0 Detalle |
| ISR retenido                      | (-) | 1,000     |
| Impuesto a cargo                  | (=) | 2,880     |

Selecciona **Agregar**, para capturar la información de los pagos efectuados en los diversos regímenes:

| Pagos efectu              | ados con  | anteriorida  | d       |                     |                                   |          | ×          |
|---------------------------|-----------|--------------|---------|---------------------|-----------------------------------|----------|------------|
| Agregar<br>Régimen fiscal | Ejercicio | Periodicidad | Periodo | Número de operación | Pagos efectuados con anterioridad | Eliminar | <b>~ ~</b> |
|                           |           |              |         |                     |                                   | Cerr     | ar         |

Posteriormente, captura la información solicitada en los campos "Régimen fiscal", "Ejercicio", "Periodicidad", "Periodo", "Número de operación" y "Pagos a disminuir".

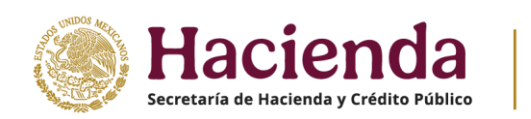

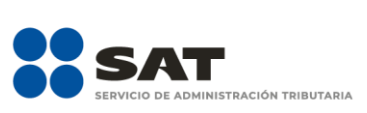

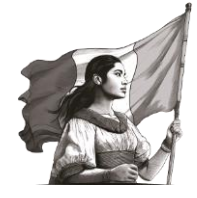

Pagos efectuados con anterioridad

| Régimen fiscal    | Actividad Empresarial y servicios pro |
|-------------------|---------------------------------------|
| ercicio           | 2023                                  |
| odicidad          | Del ejercicio                         |
| riodo             | Del ejercicio                         |
| mero de operación | 12345678963258                        |
| qos a disminuir   | 3,5                                   |

**Régimen fiscal:** Corresponde al formulario donde se realizó el pago (Actividad Empresarial y Servicios Profesionales, Arrendamiento o ambos).

Ejercicio: Al que corresponde el pago (2022 y 2023).

**Periodicidad:** Al que corresponde al pago realizado (Mensual, Trimestral o Del ejercicio), conforme al régimen seleccionado.

**Periodo:** Al que corresponde el pago (es el mes, enero a diciembre o enero - marzo o del ejercicio), conforme a lo siguiente:

- Si eliges la periodicidad mensual, se muestran los meses de enero a diciembre.
- Si eliges la periodicidad trimestral, se muestran los cuatro trimestres del año.
- Si eliges la periodicidad del ejercicio, se muestra la opción "Del ejercicio".

Número de operación: El número de la declaración en la que realizaste la presentación y pago.

Pagos a disminuir: Corresponde al monto pagado en la declaración del ejercicio, mensual o trimestral.

Al finalizar el registro, da clic en "Guardar".

- Puedes capturar cuantos registros necesites por los pagos efectuados, en caso de ser pagos provisionales, debes capturar un registro por periodo.
- O bien, si tienes pagos provisionales y además pagaste una diferencia en la declaración del ejercicio, solo debes capturar un registro, selecciona la opción "Del ejercicio" en el mismo puedes acumular todos los pagos efectuados durante el ejercicio.

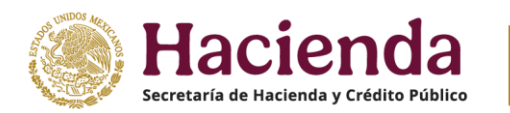

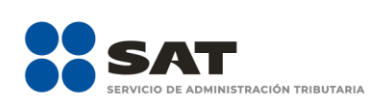

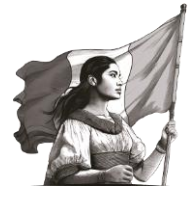

| Pagos efectuados con anteri                        | oridad    |               |                  |                        |                      |          | ×  |
|----------------------------------------------------|-----------|---------------|------------------|------------------------|----------------------|----------|----|
| Agregar                                            |           | I             | I                | T                      |                      |          | ^  |
| Régimen fiscal                                     | Ejercicio | Periodicidad  | Periodo          | Número de<br>operación | Pagos a<br>disminuir | Eliminar |    |
| Actividad Empresarial y servicios<br>profesionales | 2023      | Del ejercicio | Del<br>ejercicio | 12345678963258         | 3,500                | ⑪        | ~  |
|                                                    |           |               |                  |                        |                      | Cerra    | ar |

Al finalizar los registros, da clic en **Cerrar**.

El monto del acreditamiento del campo **Pagos efectuados con anterioridad** debe ser hasta por la diferencia del "ISR causado", menos los pagos mensuales:

| Régimen Simplificado de Confianza 1 |     |         |         |
|-------------------------------------|-----|---------|---------|
| Determinación del ISR 1             |     |         |         |
| Base gravable                       |     | 500,000 |         |
| Tasa aplicable                      | (x) | 1.10%   |         |
| ISR causado                         | (=) | 5,500   |         |
| Pagos mensuales                     | (-) | 1,620   |         |
| Pagos efectuados con anterioridad   | (-) | 3,500   | Detalle |
| ISR retenido                        | (-) | 1,000   |         |

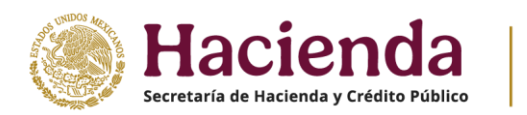

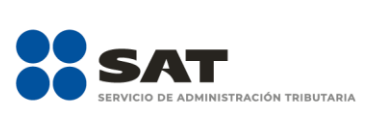

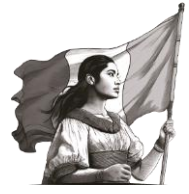

### ✤ ISR retenido

Es el monto del ISR retenido amparado en los pagos mensuales.

| Ingresos                             | Determinación 4 | Pago      |
|--------------------------------------|-----------------|-----------|
| Régimen Simplificado de Confianza () |                 |           |
| Determinación del ISR                |                 |           |
| Base gravable                        |                 | 1,395,275 |
| Tasa aplicable                       | (x) 2.00%       |           |
| ISR causado                          | (=)             | 27,905    |
| Pagos mensuales                      | (-)             | 12,644    |
| ISR retenido                         | (-)             | 14,952    |

# Impuesto a cargo

El aplicativo realiza el cálculo del **Impuesto a cargo**.

| Ingresos                            | Determinación | Pago      |
|-------------------------------------|---------------|-----------|
| Régimen Simplificado de Confianza 🕢 |               |           |
| Determinación del ISR               |               |           |
| Base gravable                       |               | 1,395,275 |
| Tasa aplicable                      | (x) 2.00%     |           |
| ISR causado                         | (=)           | 27,905    |
| Pagos mensuales                     | (;)           | 12,644    |
| ISR retenido                        | (-)           | 14,952    |
| Impuesto a cargo                    | (=)           | 309       |

# ✤ Impuesto a favor

Cuando resulta un saldo **A favor**, selecciona la opción que corresponda en el campo **¿Qué deseas hacer con tu saldo a favor**?

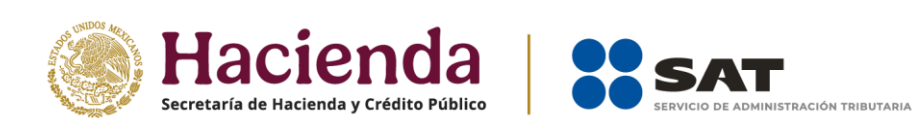

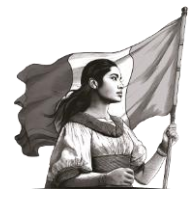

| Determinación del ISR 1                 |     |                                                                 |
|-----------------------------------------|-----|-----------------------------------------------------------------|
| Base gravable                           |     | 1,395,275                                                       |
| Tasa aplicable                          | (X) | 2.00%                                                           |
| ISR causado                             | (=) | 27,905                                                          |
| Pagos mensuales                         | (-) | 25,543                                                          |
| ISR retenido                            | (-) | 14,952                                                          |
| A favor                                 | (=) | 12,590                                                          |
| ¿Qué deseas hacer con tu saldo a favor? |     | Elija una opción 🗸                                              |
| Datos informativos                      |     | Elija una opción<br>Compensación<br>Devolución<br>Sin selección |

Al seleccionar la opción **Devolución**, captura la información de los campos **Número de cuenta CLABE** y **Nombre del banco**.

| ¿Qué deseas hacer con tu saldo a favor? | Devolución    | ~          |
|-----------------------------------------|---------------|------------|
| Número de cuenta "CLABE"                | Sin selección | <b>~</b> ! |
| Nombre del banco                        | Selecciona    | ~          |

#### b) Datos informativos de nómina

En esta sección se muestra la precarga de información de los CFDI de nómina que timbraste a tus trabajadores durante el ejercicio.

| Datos informativos de                                            | nómina                                                   |                         |              |            |                                                           |
|------------------------------------------------------------------|----------------------------------------------------------|-------------------------|--------------|------------|-----------------------------------------------------------|
| Datos de comprobar                                               | ntes de pago de nómina                                   |                         |              |            |                                                           |
| Total de nómina                                                  | Importe<br>8,554,389                                     | Núm. de<br>trabajadores |              |            | Número de                                                 |
|                                                                  | Importe                                                  | ISR retenido            | ISR enterado | Diferencia | trabajadores                                              |
| Sueldos y salarios                                               | 5,708,040                                                | 457,104                 | 457,110      | (6)        | ] Detalle                                                 |
| Asimilados a<br>salarios                                         | 2,846,349                                                | 413,076                 | 413,100      | (24)       | ] Detalle                                                 |
| Subsidio para el emj                                             | pleo                                                     |                         |              |            |                                                           |
|                                                                  |                                                          |                         |              |            |                                                           |
| Subsidio pagado en                                               | nómina                                                   |                         |              |            | 53,214 Ver detaile                                        |
| Subsidio pagado en<br>Subsidio pagado de                         | nómina<br>ejercicios anteriores pendi                    | ente de aplicar         | (+)          |            | 53,214 Ver detaile                                        |
| Subsidio pagado en<br>Subsidio pagado de<br>Subsidio devuelto po | nómina<br>ejercicios anteriores pendi<br>or la autoridad | ente de aplicar         | (+)<br>(+)   |            | 53,214         Ver detaile           51,073         1,585 |

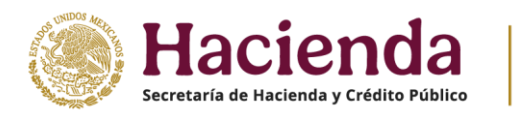

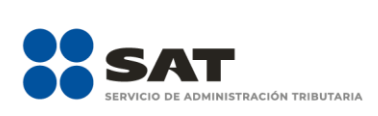

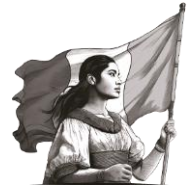

#### c) Datos informativos

Responde la pregunta **¿Informas otros ingresos exentos? (Préstamos, donativos o premios, entre otros, que en lo individual o en su conjunto excedan de \$600,000.00 (seiscientos mil pesos 00/100 M.N.)**.

| Datos informativos                                                                                        |            |                  |
|----------------------------------------------------------------------------------------------------|------------|------------------|
| ¿Informas otros ingresos exentos? (Préstamos,<br>donativos y o premios, etc. que en lo individual o en su | Selecciona | ~ <mark>!</mark> |
| conjunto, excedan de \$600,000.00)                                                                        | Selecciona |                  |
|                                                                                                    | Sí         |                  |
| ¿Tus ingresos se obtuvieron en copropiedad?                                                               | No         |                  |

Cuando respondes Sí, captura el importe que corresponda en los campos **Préstamos**, **Donativos**, **Premios**, **Viáticos cobrados**, **Enajenación de casa habitación** o **Herencias o legados**.

| atos informativos 🛛 🕄                                                                                                    |    |       |
|----------------------------------------------------------------------------------------------------|----|-------|
| ¿Informas otros ingresos exentos? (Préstamos,<br>donativos y o premios, etc. que en lo individual o en su<br>conjunto, excedan de \$600,000.00) | Sí | ~     |
| Préstamos                                                                                                    |    | 8,555 |
| Donativos                                                                                                    |    |       |
| Premios                                                                                                    |    |       |
| Viáticos cobrados                                                                                                    |    |       |
| Enajenación de casa habitación                                                                                                    |    |       |
| Herencias o legados                                                                                                    |    |       |

Responde la pregunta **¿Los ingresos fueron obtenidos a través de copropiedad?** contenida en el apartado **Datos iniciales** se muestra la opción seleccionada. Posteriormente, da clic en **Agregar**.

| nformas otros ingresos ex<br>onativos y o premios, etc. | tentos? (Préstamos,<br>que en lo individual o en su | No                                  | ~        |
|---------------------------------------------------------|-----------------------------------------------------|-------------------------------------|----------|
| conjunto, excedan de \$600,                             | 000.00)                                             |                                     |          |
| ¿Tus ingresos se obtuvieror                             | n en copropiedad?                                   | Sí                                  | ~        |
|                                                         |                                                     |                                     |          |
| Agregar                                                 |                                                     |                                     |          |
| Copropiedad                                             | Total de ingresos obtenidos                         | Total de ISR pagado en el ejercicio | Eliminar |

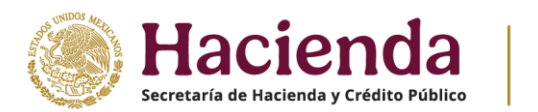

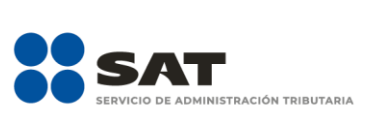

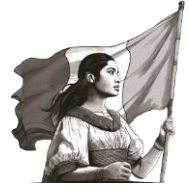

# Selecciona la opción **Copropiedad** y captura el **RFC del representante común**. Da clic en **Detalle**.

| obiobiogra                 |   |                                |         |
|----------------------------|---|--------------------------------|---------|
| Copropiedad                | ~ |                                | 0       |
| FC del representante común |   |                                |         |
| GUAK850219NS6              |   | Desglosar datos por integrante | Detalle |
| otal de ingresos obtenidos |   |                                |         |

Luego, da clic en **Agregar**.

| Datos de los integrantes de la copropiedad |                                               |          |  |  |
|--------------------------------------------|-----------------------------------------------|----------|--|--|
| Agregar                                    |                                               | 1        |  |  |
| RFC del integrante                         | Porcentaje de participación en la copropiedad | Eliminar |  |  |

Posteriormente, captura la información que corresponda en los campos **RFC del integrante**, **Porcentaje de participación en la copropiedad**, **Total de ingresos obtenidos por el integrante** e **ISR pagado en el ejercicio por el integrante**. Da clic en **Guardar**.

| Datos de los integrantes de la copropiedad    |                                              | × |
|-----------------------------------------------|----------------------------------------------|---|
| RFC del integrante                            | ISR pagado en el ejercicio por el integrante |   |
| CESG780316H22                                 | 12,000                                       |   |
| Porcentaje de participación en la copropiedad |                                              |   |
| 35.00                                         |                                              |   |
| Total de ingresos obtenidos por el integrante |                                              |   |
| 60,000                                        |                                              |   |
| Guardar                                       |                                              |   |

Debes registrar todos los integrantes de la copropiedad hasta llegar al 100%, al finalizar, da clic en **Cerrar**.

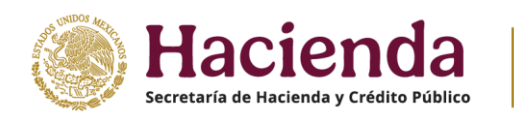

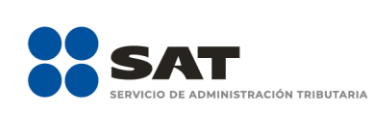

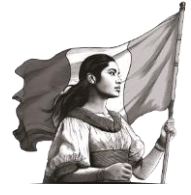

|            |                                               | Agregar            |
|------------|-----------------------------------------------|--------------------|
| Eliminar   | Porcentaje de participación en la copropiedad | RFC del integrante |
| <b>e</b> 1 | 35.00                                         | CESG780316H22      |
| -<br>-     | 35.00                                         | CESG780316H22      |

A continuación, responde la pregunta ¿Tienes otros datos informativos que declarar?

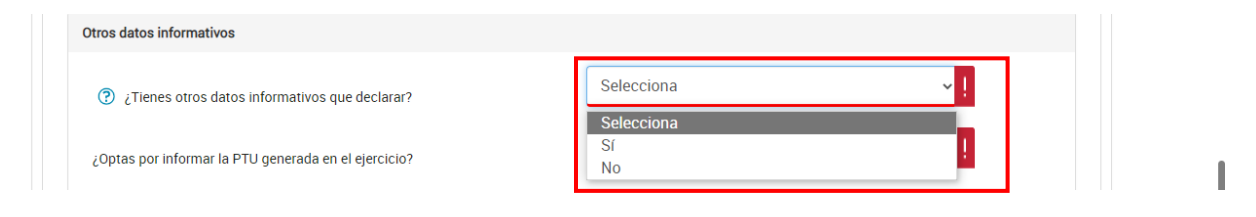

Cuando respondes Sí, captura el importe que corresponda en los campos Ingresos obtenidos por apoyos gubernamentales, Ingresos obtenidos por apoyos gubernamentales con motivos de los sismos del 7 y 19 de septiembre de 2017 y Monto de la condonación o remisión de deuda de créditos otorgados para adquisición de casa habitación.

| Otros datos informativos                                                                                    |      |  |
|----------------------------------------------------------------------------------------------------|------|--|
| ? ¿Tienes otros datos informativos que declarar?                                                            | Sí 🗸 |  |
| Ingresos obtenidos por apoyos gubernamentales                                                               |      |  |
| Ingresos obtenidos por apoyos gubernamentales con motivos de los<br>sismos del 7 y 19 de septiembre de 2017 | []   |  |
| Monto de la condonación o remisión de deuda de créditos otorgados para<br>adquisición de casa habitación    |      |  |

Posteriormente, responde la pregunta **¿Optas por informar la PTU generada en el ejercicio?**, si respondes **Sí**, captura el importe de la **PTU generada en el ejercicio**.

| PTU generada en el ejercicio | ¿Optas por informar la PTU generada en el ejercicio? | Sí 🗸 | ] |  |  |
|------------------------------|------------------------------------------------------|------|---|--|--|
|                              | PTU generada en el ejercicio                         |      | ! |  |  |

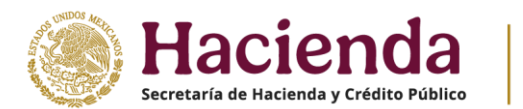

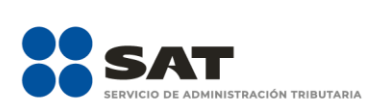

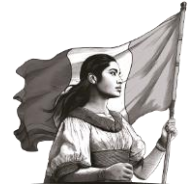

# Responde la pregunta ¿Tiene esquemas fiscales reportables que informar?

| ntificación de esquemas reportables                |                  |
|----------------------------------------------------|------------------|
| ¿Tiene esquemas fiscales reportables que informar? | Selecciona v !   |
|                                                    | Selecciona<br>Sf |
|                                                    | No               |

# Cuando respondes **Sí**, da clic en **Agregar**.

| ¿Tiene esquemas fiscales reportables que informar? | Agregar                                           |    |     |  |
|----------------------------------------------------|---------------------------------------------------|----|-----|--|
| ¿Tiene esquemas fiscales reportables que informar? |                                                   |    |     |  |
|                                                    | Tiene esquemas fiscales reportables que informar? | 51 | × ! |  |

Selecciona el **Tipo de esquema reportable** y captura el **Número de identificación del esquema reportable** y da clic en **Guardar**.

| ¿Tiene esquemas fiscales reportables que info                   | ormar? | Sſ                                                         | ~ <mark>!</mark> |
|-----------------------------------------------------------------|--------|------------------------------------------------------------|------------------|
|                                                                 |        |                                                            |                  |
|                                                                 |        |                                                            |                  |
| Tipo de esquema reportable                                      |        | Número de identificación del esquema reportable            | 2                |
| Tipo de esquema reportable<br>Generalizados                     | ~      | Número de identificación del esquema reportable<br>5114665 | 3                |
| Tipo de esquema reportable<br>Generalizados<br>Guardar Cancelar | ~      | Número de identificación del esquema reportable<br>5114665 | 2                |

#### Finalmente, da clic en **Guardar**.

| Ingresos                          | Determinación | Pago                   |
|-----------------------------------|---------------|------------------------|
| Régimen Simplificado de Confianza |               |                        |
| O Determinación del ISR           |               |                        |
| Datos informativos                |               |                        |
|                                   |               | Guardar Revisar Enviar |

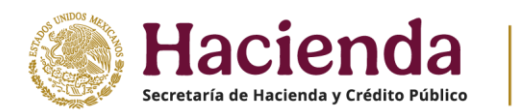

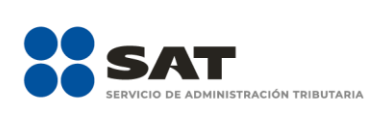

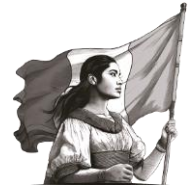

Revisar

Guardar

### 3. Pago

En el apartado **Pago** se muestra la sección **Determinación pago**.

# a) Determinación pago

|                   | Ingresos                                      | Determinación | Pago |
|-------------------|-----------------------------------------------|---------------|------|
| Determinació      | ón del pago Régimen Simplificado de Confianza | 1             |      |
| • Determinación p | ago                                           |               |      |

#### En esta sección se visualizan los campos:

- A cargo
- Total de contribuciones
- ¿Desea aplicar alguna compensación o estímulo fiscal?
- Cantidad a cargo
- Cantidad a pagar

| Ingresos                                              | Determinación | Pago   |
|-------------------------------------------------------|---------------|--------|
| Determinación del pago Régimen Simplificado de Co     | confianza     |        |
| Determinación pago                                    |               |        |
| A cargo                                               |               | 10,731 |
| Total de contribuciones                               |               | 10,731 |
| ¿Desea aplicar alguna compensación o estímulo fiscal? | No            | ~      |
| Cantidad a cargo                                      |               | 10,731 |
| Cantidad a pagar                                      |               | 10,731 |
|                                                       |               |        |

En algunos casos se visualiza el campo **A favor**, según corresponda.

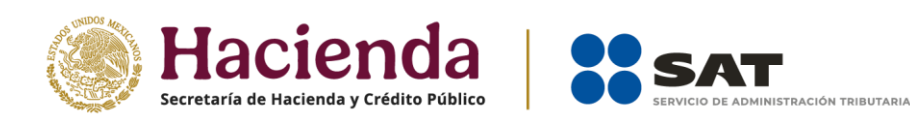

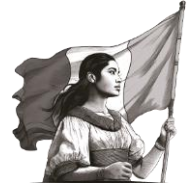

• A cargo

El aplicativo realiza el cálculo del campo **A cargo**.

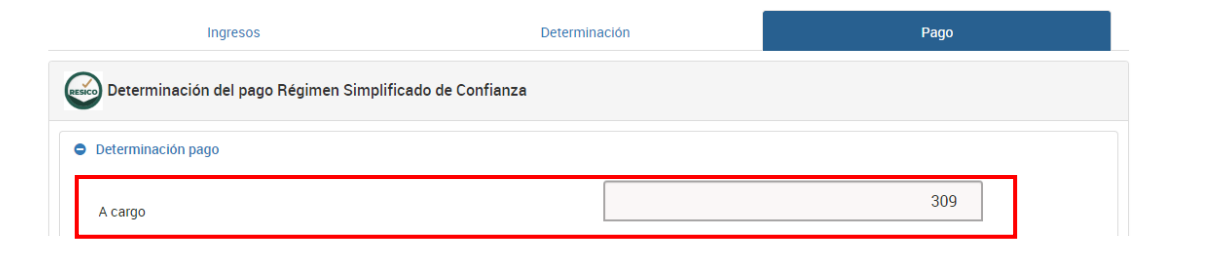

### • Total de contribuciones

El aplicativo realiza el cálculo del campo **Total de contribuciones**.

| Ingresos                                       | Determinación | Pago |
|------------------------------------------------|---------------|------|
| Determinación del pago Régimen Simplificado de | e Confianza   |      |
| Determinación pago                             |               |      |
| A cargo                                        |               | 309  |
| Total de contribuciones                        |               | 309  |

• ¿Desea aplicar alguna compensación o estímulo fiscal?

Responde la pregunta ¿Desea aplicar alguna compensación o estímulo fiscal?

| Ingresos D                                               | Determinación | Pago |
|----------------------------------------------------------|---------------|------|
| Determinación del pago Régimen Simplificado de Confianza |               |      |
| Determinación pago                                       |               |      |
| A cargo                                                  |               | 309  |
| Total de contribuciones                                  |               | 309  |
| ¿Desea aplicar alguna compensación o estímulo fiscal?    | No            | ~    |

Cuando respondes **Sí**, se habilitan los campos **Subsidio para el empleo**, **Compensaciones** y **Total de aplicaciones**.

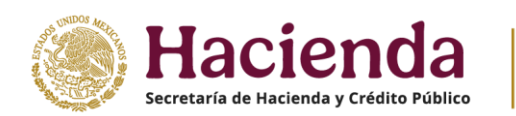

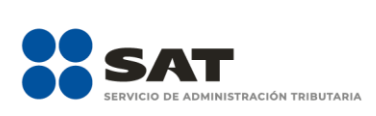

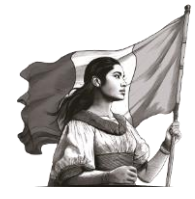

| Determinación pago                                    |          |
|-------------------------------------------------------|----------|
| A cargo                                               | 309      |
| Total de contribuciones                               | 309      |
| ¿Desea aplicar alguna compensación o estímulo fiscal? | Sí 🗸     |
| Subsidio para el empleo                               | Capturar |
| Compensaciones                                        | Detalle  |
| Total de aplicaciones                                 | 0        |
| Cantidad a cargo                                      | 309      |
| Cantidad a pagar                                      | 309      |

# En el campo **Subsidio para el empleo**, da clic en **Capturar**.

| Determinación pago                                    |     |          |
|-------------------------------------------------------|-----|----------|
| A cargo                                               | 309 |          |
| Total de contribuciones                               | 309 |          |
| ¿Desea aplicar alguna compensación o estímulo fiscal? | Sí  |          |
| Subsidio para el empleo                               |     | Capturar |

Captura el importe que corresponda en el campo **Subsidio a aplicar en la declaración anual** y da clic en **Cerrar**.

| ubsidio disponible para su aplicación     | (=) | 0 |
|-------------------------------------------|-----|---|
| ubsidio a aplicar en la declaración anual | (-) | 0 |
| ubsidio pendiente de aplicar              | (=) | 0 |

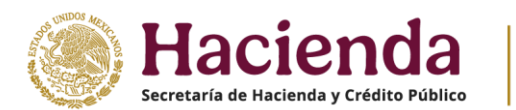

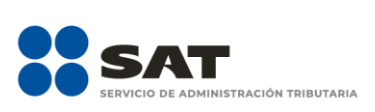

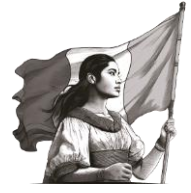

# En el campo **Compensaciones**, da clic en **Detalle**.

| Determinación pago                                    |     |          |
|-------------------------------------------------------|-----|----------|
| A cargo                                               | 309 |          |
| Total de contribuciones                               | 309 |          |
| ¿Desea aplicar alguna compensación o estímulo fiscal? | Sí  |          |
| Subsidio para el empleo                               |     | Capturar |
| Compensaciones                                        |     | Detalle  |

#### Posteriormente, elige **Agregar**.

| Compensaciones | Total: \$0 |                           |  |
|----------------|------------|---------------------------|--|
|                |            |                           |  |
|                |            |                           |  |
|                |            |                           |  |
|                |            |                           |  |
|                |            |                           |  |
|                |            |                           |  |
|                |            |                           |  |
|                |            | Cancelar Agregar Terminar |  |

Selecciona la opción que corresponda en los campos **Tipo**, **Periodicidad**, **Período**, **Ejercicio**, **Fecha de causación (dd-mm-aaaa)**, **Número de operación**, **Concepto**. Captura el importe que corresponda en el campo Saldo a aplicar y da clic en **Continuar**.

| Compensaciones                  |                     | Total: \$4,360                               |                                                |
|---------------------------------|---------------------|----------------------------------------------|------------------------------------------------|
| Tipo<br>Pago de lo indebido     | Periodicidad        | Período<br>Marzo                             | Ejercicio<br>2020 🗸                            |
| Fecha de causación (dd-mm-aaaa) | Número de operación | Concepto<br>ISR personas físicas. Salarios 🔹 | Saldo a aplicar<br>4,360<br>Continuar Eliminar |

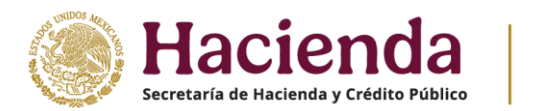

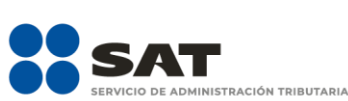

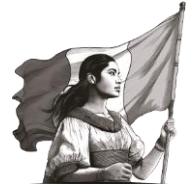

Captura la información que corresponda en los campos **Tipo de declaración**, **Monto del saldo a favor** original, Fecha en que se presentó la declaración del saldo a favor (dd-mm-aaaa), Número de operación, Remanente histórico antes de la aplicación y Remanente actualizado antes de la aplicaciónn. Por último, da clic en Terminar.

| Tipo                                                                         |          | Periodicidad        |   | Período                                         |         | Ejercicio        |       |
|------------------------------------------------------------------------------|----------|---------------------|---|-------------------------------------------------|---------|------------------|-------|
| Pago de lo indebido                                                          | ~        | 1-Mensual           | ~ | Marzo                                           | ~       | 2020             | ~     |
| Fecha de causación (dd-mm-a                                                  | aaaa)    | Número de operación |   | Concepto                                        |         | Saldo a aplicar  |       |
|                                                                              |          |                     |   | ISR personas físicas. Salar                     | rios 🗸  |                  | 4,360 |
|                                                                              |          |                     |   |                                                 |         | Continuar Elimin | nar   |
| Tipo de declaración                                                          | Normal   | ~                   |   | Número de operación                             | 5515153 | 32               |       |
| Monto del saldo a favor original                                             |          | 4,000               |   | Remanente histórico antes de<br>la aplicación   |         | 4,100            |       |
| Fecha en que se presentó la<br>declaración del saldo a favor<br>(dd-mm-aaaa) | 01/02/20 | 23                  |   | Remanente actualizado antes<br>de la aplicación |         | 4,125            |       |
|                                                                              |          |                     |   |                                                 |         |                  |       |

Para finalizar el registro, da clic en **Guardar**.

• Cantidad a cargo

El aplicativo realiza el cálculo de la **Cantidad a cargo**.

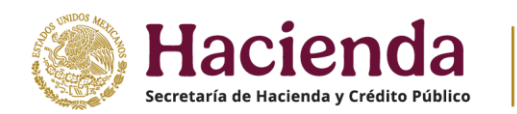

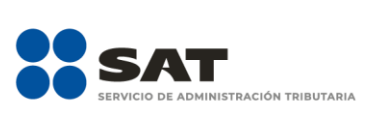

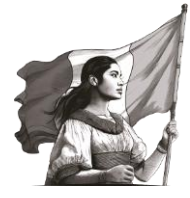

| Ingresos                                                | Determinación | Pago |
|---------------------------------------------------------|---------------|------|
| Determinación del pago Régimen Simplificado de Confianz | a             |      |
| Determinación pago                                      |               |      |
| A cargo                                                 |               | 309  |
| Total de contribuciones                                 |               | 309  |
| ¿Desea aplicar alguna compensación o estímulo fiscal?   | No            | ~    |
| Cantidad a cargo                                        |               | 309  |

# • Cantidad a pagar

El aplicativo realiza el cálculo de la **Cantidad a pagar**.

| Ingresos                                              | Determinación | Pago |
|-------------------------------------------------------|---------------|------|
| Determinación del pago Régimen Simplificado de Confia | nza           |      |
| Determinación pago                                    |               |      |
| A cargo                                               |               | 309  |
| Total de contribuciones                               |               | 309  |
| ¿Desea aplicar alguna compensación o estímulo fiscal? | No            | ~    |
| Cantidad a cargo                                      |               | 309  |
| Cantidad a pagar                                      |               | 309  |

# IV. Vista previa y envío de la declaración

Una vez llenada la declaración en los apartados **Ingresos**, **Determinación** y **Pago**, da clic en **Revisar**.

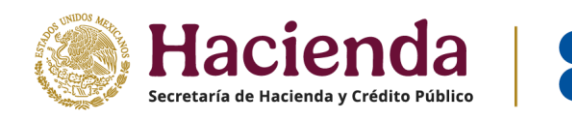

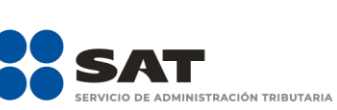

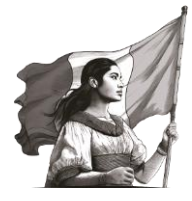

Guardar Revisar Enviar

| Ingresos                                  | Determinación   | Pago                   |
|-------------------------------------------|-----------------|------------------------|
| Determinación del pago Régimen Simplifica | do de Confianza |                        |
| Determinación pago                        |                 |                        |
|                                           |                 | Guardar Revisar Enviar |

Consulta la vista previa de la declaración, misma que puedes imprimir o guardar en formato PDF al dar clic en los íconos correspondientes.

| $  \not \exists \ \  \  \  \  \  \  \  \  \  \  \  \ $                                                                   | - + ••                       | 1 de 4   🔍   🖽                            | Q   ြ 🖪                                 |
|----------------------------------------------------------------------------------------------------|------------------------------|-------------------------------------------|-----------------------------------------|
|                                                                                                    | VIS<br>DECLARACIÓN DEL EJERC | TA PREVIA<br>CICIO DE IMPUESTOS FEDERALES | SAT<br>EXECUTE A JANUATING OF THE ALEAA |
| RFC:<br>Nombre                                                                                                    |                              |                                           |                                         |
| Tipo de declaración:                                                                                                    | Normal                       |                                           |                                         |
| Período de la declaración:                                                                                               | Del Ejercicio                | Ejercicio:                                | 2023                                    |
| Versión:                                                                                                    |                              | encimiento:                               | 30/04/2024                              |
|                                                                                                    |                              |                                           |                                         |
| INFORMAC                                                                                                    | IÓN SOBRE TU SITUACIÓN FIS   | CAL DE RÉGIMEN SIMPLIFICADO DE            | CONFIANZA                               |
| ¿ESTÁS OBLIGADO A PRESENTAR LA<br>INFORMACIÓN SOBRE TU SITUACIÓN<br>FISCAL (ISSIF) EN TÉRMINOS DEL ART.<br>32-H DEL CFF? | NO                           |                                           |                                         |
|                                                                                                    | RÉGIMEN SIMPL                | IFICADO DE CONFIANZA                      | a second                                |

Si estás de acuerdo con la información registrada y visualizada en la vista previa, da clic en **Enviar**.

| Ingresos                                   | Determinación                                            | Pago |  |  |  |  |  |
|--------------------------------------------|----------------------------------------------------------|------|--|--|--|--|--|
| Determinación del pago Régimen Simplificad | Determinación del pago Régimen Simplificado de Confianza |      |  |  |  |  |  |
| Determinación pago                         |                                                          |      |  |  |  |  |  |
|                                            |                                                          |      |  |  |  |  |  |

Se muestra una ventana con la cantidad a pagar por esa declaración. Si deseas continuar con el envío, da clic en **Sí**.

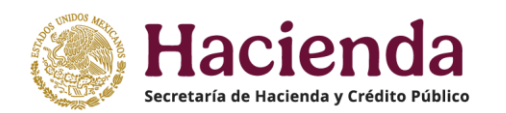

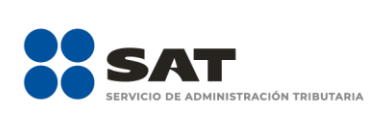

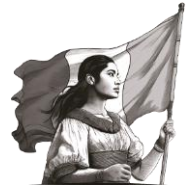

|                                               | SINO |
|-----------------------------------------------|------|
| ¿Deseas continuar?                            |      |
| Cantidad a pagar por esta declaración: \$0.00 | ×    |

# V. Acuse de la declaración

Al realizar el envío de la declaración, el aplicativo genera el acuse de recibo en formato PDF, asimismo, cuando determinas una cantidad a pagar en la declaración, adicionalmente se genera la línea de captura para el pago del impuesto; estos documentos los puedes descargar e imprimir.

|                      |                                                                                                    | Inicio   Cerrar Sesión |
|----------------------|----------------------------------------------------------------------------------------------------|------------------------|
| C Acuse de recibo    |                                                                                                    |                        |
|                      |                                                                                                    | Finalizar Descargar    |
|                      |                                                                                                    |                        |
| = GeneraArchivoAcuse | 1 / 1   - 62% +   🕃 🕎                                                                                                    | ¥ 🖶 :                  |
|                      | HACIENDA<br>OBCLARACIÓN DE LERENCIO DE INVESTOS FEDERALES                                                                                                    | SAT A                  |
|                      | RFC:<br>Nombra                                                                                                    | Hoja 1 de 1            |
|                      | Tipo de sactavades Normal<br>Pertodo de la declamación : Del Ejercicio Ejercicio :<br>Fectos y hora de presentación :<br>Nimero de operación :<br>Versión : Esto de aventecimiente :<br>Versión : Esto de aventecimiente :<br>Esto de aventecimiente :<br>Esto de aventecimiente :<br>Esto de aventecimiente :<br>Esto de aventecimiente :<br>Esto de aventecimiente :<br>Territo de aventecimiente :<br>Perto de aventecimiente :<br>Perto de aven | 2024<br>Internet       |
| 19                   |                                                                                                    |                        |
|                      | Impuestos que declara:<br>Concepto de pago 1:<br>A favor:                                                                                                    |                        |

Realiza el pago de tus impuestos por internet, al seleccionar la imagen del banco de tu preferencia, recuerda que estos son los únicos bancos que se encuentran autorizados por la TESOFE para recibir el cobro de impuestos federales. Allí, realiza la transferencia electrónica de fondos o el pago con tarjeta de crédito o débito.

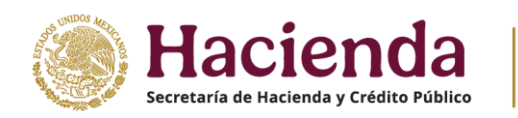

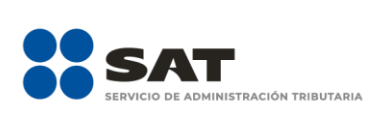

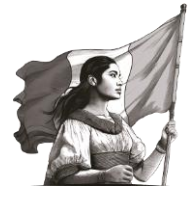

| MACIENDA                                                                                                    | 1                                                                                                    | DECLARACIÓN DEL                                                                            | ACUSE DE RECIBO<br>EJERCICIO DE IMPU                                                                             | ESTOS FEDERALE                                                                                                    | s SA                                                                                                    | NT.                        |
|----------------------------------------------------------------------------------------------------|----------------------------------------------------------------------------------------------------|--------------------------------------------------------------------------------------------|----------------------------------------------------------------------------------------------------|----------------------------------------------------------------------------------------------------|----------------------------------------------------------------------------------------------------|----------------------------|
| RFC:<br>Nombre:                                                                                                    |                                                                                                    |                                                                                            |                                                                                                    |                                                                                                    |                                                                                                    | Hoja 2 de 2                |
| Tipo de deolaración:                                                                                                    | N                                                                                                    | formal                                                                                     |                                                                                                    |                                                                                                    |                                                                                                    |                            |
| Período de la deolaración                                                                                                    | : C                                                                                                    | Del Ejercicio                                                                              | Eje                                                                                                    | erololo:                                                                                                    | 2024                                                                                                    |                            |
| Feoha y hora de presenta                                                                                                    | olón:                                                                                                    |                                                                                            | Me                                                                                                    | dio de presentació                                                                                                    | n: Internet                                                                                                    |                            |
| Número de operación:                                                                                                    |                                                                                                    |                                                                                            |                                                                                                    |                                                                                                    |                                                                                                    |                            |
| Version:                                                                                                    |                                                                                                    |                                                                                            | Fe                                                                                                    | oha de vencimiento                                                                                                    | 30/04/2025                                                                                                    |                            |
| Si deseas efectuar el pago<br>Esta opción reduce el tiem<br>endrás que autenticarte, se<br>Recibo Bancario de Pago d                        | por internet, se<br>po que necesit<br>eleccionar la c.<br>e Contribucion                                            | ecciona el Banco Au<br>as para realizar el pa<br>uenta bancaría en la<br>es Federales.     | itorizado del cual eres<br>igo, ya que pre-liena<br>que se efectuará el ci                                       | clente.<br>la información de la<br>argo y autorizar la op                                                                                                    | línea de captura y el importe a<br>seración, obteniendo como com                                                                                                    | pagar, solo<br>probante el |
| Si deseas efectuar el pago<br>Esta opción reduce el temp<br>teorida que automicarle, se<br>Recibo Bancarlo de Pago d                        | por internet, se<br>po que necesit<br>eleccionar la cu<br>e Contribucion<br>ctinver                                 | ecciona el Banco Au<br>as para realizar el pa<br>venta bancaría en la<br>es Federales.     | itorizado del cual eres<br>igo, ya que pre-llena<br>que se efectuară el c<br>BANBAJIO                            | is cliente.<br>Is información de la<br>argo y autorizar la op                                                                                                    | línea de captura y el importe a<br>seración, obteniendo como com<br>Constancione<br>Bancrea                                                                                                    | pagar, solo<br>probante el |
| Si deseas efectuar el pago<br>Esta opción reduce el Semy<br>redrós que autoricarte, se<br>Recibo Bancario de Pago d<br>Ac                   | por internet, se<br>po que necesit<br>eleccionar la cu<br>e Contribucion<br>Ctinver                                 | viecciona el Banco Au<br>as para realizar el pa<br>venta bancaría en la v<br>es Federales. | itorizado del cual eres<br>igo, ya que pre-llena<br>que se etectuarà el ci<br>BANBAJIO<br>banregio               | is información de la<br>argo y autorizar la op<br>BBVA<br>BBNA<br>BANSI                                                                                                    | línea de captura y el importe a<br>naración, obteniendo como com<br>Bancrea<br>Mancea                                                                                                    | pagar, solo<br>probante el |
| Si deseas efectuar el pago<br>Esta opción reduce el Seny<br>Recibo Bancario de Pago d<br>Ac                                                 | por internet, se<br>po que necesit<br>eleccionar la cu<br>e Contribución<br>ctinver<br>Banjercito<br>Ci Banco       | ecciona el Banco Au<br>as para realizar el pa<br>es Foderales.                             | torizado del cual eres<br>go, ya que pre-liena<br>que se efectuará el c<br>BANBAJIO<br>banregio<br>HSBC 👁        | is información de la<br>argo y autoritar la op<br>BBVA<br>BBNA<br>BANSI                                                                                                    | línea de captura y el importe a<br>peración, obtaniendo como como<br>Bancrea<br>Banco<br>BASE                                                                                                    | pagar, solo<br>probante el |
| Si deseas efectuar el pago<br>Esta opción reduce el temp<br>reforda su eu autoritarta, s.<br>Recibo Bancario de Pago d<br>Ac<br>C<br>C<br>M | por internat, se<br>po que necesit<br>deconora la ou<br>e Contribucion<br>Ctinver<br>Sanjarcito<br>ClBanco<br>BANCO | ecciona el Banco Au<br>as para realizar el pa<br>es Faderales.                             | torizado del cual eres<br>go, ya que pre-lena<br>que se etectuará el c<br>BANBARO<br>banregio<br>HSBC @<br>MONEX | BBVA<br>BBVA<br>BBVA<br>BBVA<br>BBVA<br>BBVA<br>BBVA<br>BBBVA<br>BBBVA<br>BBBVA<br>BBBVA<br>BBBVA<br>BBBVA<br>BBBVA<br>BBBVA<br>BBBVA<br>BBBVA<br>BBBVA<br>BBBVA<br>BBBVA<br>BBBVA<br>BBBVA<br>BBBVA | linea de captura y el importe a<br>peración, obteniendo como<br>Bancrea<br>Marco<br>Marco | pagar, solo<br>probante el |

Conserva el comprobante de pago que emite el banco autorizado, el cual acredita el cumplimiento de tus obligaciones fiscales

#### VI. Documentos relacionados

En el Portal del SAT, en el apartado **Trámites y Servicios**, selecciona **Declaración para personas / Material adicional / Documentos relacionados**, ahí puedes encontrar las guías de llenado.